Hoval

## Module de commande TopTronic<sup>®</sup> E comfort plus

noir / blanc

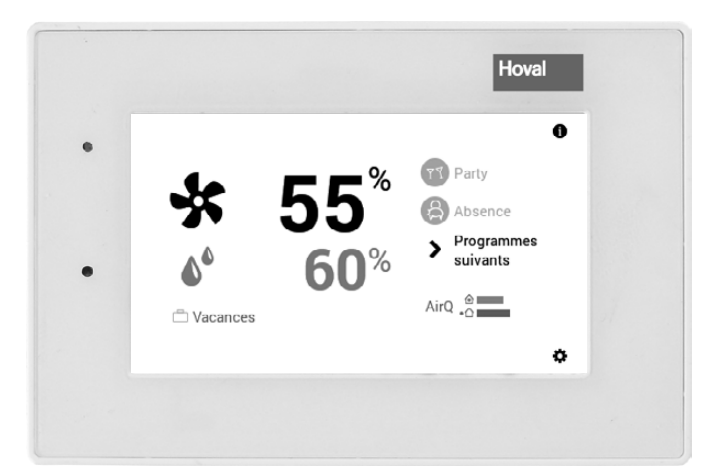

#### Suisse

Hoval SA General Wille-Strasse 201 CH-8706 Feldmeilen Téléphone 044 925 61 11 Téléfax 044 923 11 39

#### France

Hoval SAS Parc d'Activité de la Porte Sud Bâtiment C - Rue du Pont au Péage FR-67118 Geispolsheim Téléphone 03 88 60 39 52 Téléfax 03 88 60 53 24

#### Export

Hoval Aktiengesellschaft Austrasse 70 LI-9490 Vaduz Téléphone +423 399 24 00 Téléfax +423 399 24 11

### TABLE DES MATIÈRES

| 1.                 | Informations importantes                                                               | 3          |
|--------------------|----------------------------------------------------------------------------------------|------------|
| 1.1                | Version possible aération/générateur de chaleur                                        | 3          |
| •                  |                                                                                        |            |
| 2.                 | Reglages de l'aeration (independamment du chauffage)                                   | 4          |
| 2.1<br>2.2         | Fonction de la commande TopTronic° E Comfort Plus                                      | 4          |
| 2.2                | Que faire si                                                                           | 5          |
| 2.4                | Commande performante du système d'aération                                             | 7          |
| 2.5                | Programmes personnels journaliers et hebdomadaires                                     | 8          |
| 2.6                | Ecran d'accueil                                                                        | 9          |
| 2.6.1              | Eléments des écrans d'accueil Easy et Comfort                                          | .10        |
| 2.6.2              | Ecran d'accueil optionnel                                                              | .12        |
| 2.7                | Principaux réglages                                                                    | .13        |
| 2.7.1              | Modifier la quantité d'air et l'humidité max. de l'air                                 | .13        |
| 2.7.2              | Sélectionner le circuit d'aération (s'il y en a plusieurs)                             | .13        |
| 2.7.3              | Fete et Absence                                                                        | .14        |
| 2.1.4<br>2.7.5     | Changer de programme de base (ciruit d'aeration)                                       | .15        |
| 2.7.5              | Programmes de hase                                                                     | . 10<br>17 |
| 2.81               | Eonctions des différents programmes de base                                            | 17         |
| 2.8.2              | «Vac. jusque» – entrer la date de retour.                                              | .18        |
| 2.9                | Programmes hebdomadaires                                                               | .20        |
| 2.9.1              | Réglages par défaut des programmes hebdomadaires                                       | .20        |
| 2.9.2              | Notes concernant les programmes hebdomadaires personnels                               | .21        |
| 2.9.3              | Eléments de commande pour le programme hebdomadaire                                    | .22        |
| 2.9.4              | Adapter le programme hebdomadaire                                                      | .23        |
| 2.9.5              | Renommer le programme hebdomadaire                                                     | .25        |
| 2.9.6              | Réinitialiser le programme hebdomadaire                                                | .27        |
| 2.10               | Programmes journaliers / cycles de commutation                                         | .29        |
| 2.10.1             | Notes concernant les programmes journaliers personnels                                 | .29<br>30  |
| 2.10.2             | Fléments de commande pour programme journalier / cycles de commutation                 | .30        |
| 2.10.4             | Modifier les quantités d'air et les cycles de commutation dans le programme journalier | .32        |
| 2.10.5             | Renommer le programme journalier                                                       | .34        |
| 2.10.6             | Réinitialiser le programme journalier                                                  | .36        |
| 2.11               | Autres éléments de commande                                                            | .38        |
| 2.11.1             | Menu principal, affichage 1                                                            | . 38       |
| 2.11.2             | Menu principal, affichage 2                                                            | .39        |
| 2.11.3             | Menu principal, affichage 3                                                            | .40        |
| 2.11.4             | Programmes                                                                             | .41        |
| 2.11.5             | Circuit a aeration                                                                     | .42        |
| 2.11.0             | IIIIU<br>Analyse                                                                       | .43<br>//  |
| 2.11.7             | Présentation 1                                                                         | .44        |
| 2.11.9             | Présentation 2                                                                         | .46        |
| 2.11.10            | Présentation 3                                                                         | .47        |
| 2.12               | Autres réglages                                                                        | .48        |
| 2.12.1             | Réglage de la langue                                                                   | .48        |
| 2.12.2             | Adaptation personnelle de l'écran d'accueil                                            | .48        |
| 2.12.3             | Renommer le circuit d'aération                                                         | .48        |
| •                  |                                                                                        | 40         |
| 3.                 | Messages de detaut                                                                     | 49         |
| <u>ა.</u> 1<br>ა ი | Atticher un message de detaut                                                          | .49        |
| J.Z                | วเงานแรงแลนนแระแ อยา กิงแลงส์แน                                                        | . 50       |
| 4.                 | Réglage de l'aération et du chauffage (module de commande commun)                      | 51         |
| 4.1                | Ecran d'accueil du générateur de chaleur et de l'aération douce                        | .51        |
| 4.2                | Eléments de l'écran d'accueil pour le générateur de chaleur et l'aération douce        | . 52       |
| 4.3                | Réglages/fonctions pour mode de fonctionnement commun ∞                                | . 53       |

#### 1. Informations importantes

#### 1.1 Version possible aération/générateur de chaleur

Si vous utilisez une aération HomeVent avec le module de commande de pièce TopTronic<sup>®</sup> E comfort plus, consultez alors le chapitre 2 «Réglages de l'aération (indépendamment du chauffage)».

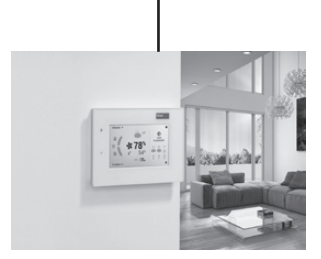

module de commande de pièce TopTronic<sup>®</sup> E comfort plus

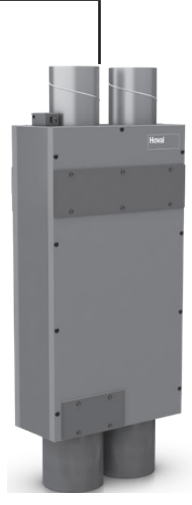

aération

Si vous utilisez le «module de commande TopTronic<sup>®</sup> E comfort plus», une aération HomeVent et un générateur de chaleur Hoval (TTE), veuillez alors consulter le chapitre 4 «Réglages de l'aération et du chauffage».

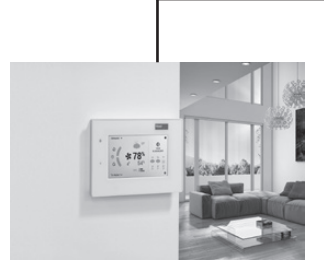

module de commande de pièce TopTronic<sup>®</sup> E comfort plus

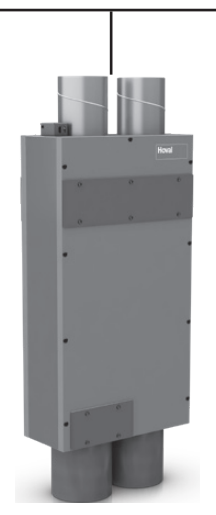

aération

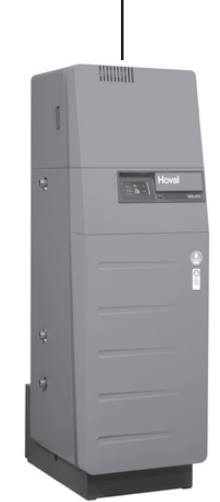

générateur de chaleur (TTE)

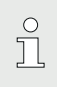

La commande commune de l'aération et du chauffage fonctionne uniquement en combinaison avec le module de commande de pièce TopTronic<sup>®</sup> E comfort plus.

#### 2. Réglages de l'aération (indépendamment du chauffage)

#### 2.1 Fonction de la commande TopTronic<sup>®</sup> E Comfort Plus

Le chapitre suivant décrit la commande de votre système d'aération. Si vous utilisez également un générateur de chaleur avec la TopTronic<sup>®</sup> E, les fonctionnalités communes sont décrites au chapitre 4.

L'écran tactile vous permet d'effectuer divers réglages sur votre aération avec votre doigt ou un stylet.

# Si vous souhaitez adapter personnellement la quantité d'air sur une journée, vous pouvez régler très facilement les différents cycles de commutation en fonction de l'emploi du temps avec la TopTronic<sup>®</sup> E (chapitre 2.9 à la page 20).

#### REMARQUE

Il ne faut pas utiliser d'objets pointus ou acérés sur la surface du module de commande TopTronic<sup>®</sup> E – risque de rayures.

#### Le module de commande dispose des fonctions suivantes:

- réglage de la quantité d'air et de l'humidité relative de l'air
- · informations relatives à l'installation
- sélection et réglage des programmes de base (chapitre 2.8 à la page 17)

Tous les réglages de base ont déjà été effectués par Hoval ou un spécialiste lors de la mise en service de l'HomeVent. Vous pouvez effectuer d'autres réglages lorsque vous partez en voyage ou si la qualité de l'air de votre appartement est insuffisante. Vous trouverez un aperçu des questions posées le plus fréquemment au chapitre 2.3 à la page 6.

La détection intelligente de la qualité de l'air, s'il y en a une, adapte automatiquement la quantité d'air afin de créer un climat ambiant agréable en permanence.

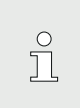

#### Vous avez besoin des **capteurs VOC optionnels**, à commander séparément, pour la détection intelligente de la qualité de l'air! Dans ce cas, le réglage d'usine (mode «constant») est recommandé. Les capteurs

prennent en charge la commande de la quantité d'air optimale.

### 2.2 Eléments d'affichage et de commande

Les représentations graphiques sur le module de commande peuvent être des éléments de commande ou d'affichage.

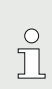

Il est possible de «réveiller» le module de commande TopTronic<sup>®</sup> E en effleurant brièvement l'écran tactile lorsqu'il est en stand-by. Le mode stand-by et la durée jusqu'à son activation peuvent être adaptés (chapitre 2.11.9 à la page 46, pos. 3 et 4).

#### Signalisation LED de l'état de fonctionnement

Une signalisation LED se trouve sur le côté gauche du module de commande. Elle indique l'état de fonctionnement et s'allume dans les trois couleurs suivantes:

| Couleur | Signification                                                                                                    |
|---------|----------------------------------------------------------------------------------------------------|
| vert    | Fonctionnement correct<br>Des informations d'ordre général<br>s'affichent éventuellement. Vous ne<br>devez toutefois pas agir en tant que<br>client!<br>Le mode aération se poursuit.                                                                                                    |
| orange  | Avertissement – blocage éventuel<br>Une signalisation de messages de<br>défaut s'affiche sur l'écran d'accueil,<br>voir chapitre 3.1. Si un changement<br>de filtre est nécessaire, effectuez-le<br>ou faites le faire.<br>Si l'avertissement devait engendrer<br>une panne involontaire de l'aération,<br>contactez alors le service après-<br>vente Hoval |
| rouge   | Défaut<br>L'aération a signalé une erreur cri-<br>tique et a été désactivée par mesure<br>de sécurité. L'HomeVent ne peut<br>pas poursuivre son fonctionnement.<br>Veuillez contacter le service après-<br>vente Hoval!                                                                                                    |

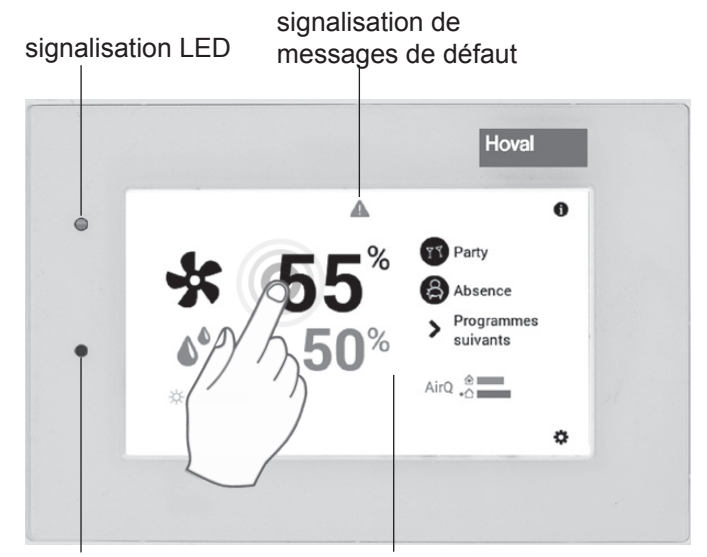

détecteur de luminosité écran tactile

## 2.3 Que faire si...

Les informations suivantes peuvent être utilisées comme une première aide pour répondre aux situations les plus courantes.

| Constatation                                                                                             | Solution                                                                                                    | Chapitre / page |
|----------------------------------------------------------------------------------------------------|----------------------------------------------------------------------------------------------------|-----------------|
| Je souhaite plus d'air frais.                                                                            | Sélectionner <b>Quantité d'air</b> sur l'écran d'accueil puis augmenter la quantité d'air avec la touche plus (+).                                                                                                    | 2.4 à la page 7 |
| C'est trop bruyant.                                                                                      | Sélectionner <b>Quantité d'air</b> sur l'écran d'accueil puis diminuer la quantité d'air avec la touche moins ( <b>–</b> ).                                                                                                   | 2.4 à la page 7 |
| A partir de maintenant, je<br>veux la même quantité d'air<br>le jour et la nuit de façon<br>continuelle. | Sélectionner <b>Programmes de base</b> sur l'écran d'accueil<br>puis le programme de base <b>Constant</b> . Régler la quanti-<br>té d'air souhaitée.                                                                          | 2.4 à la page 7 |
| Ce soir, je souhaite plus<br>d'air frais.                                                                | Sélectionner <b>Fête</b> sur l'écran d'accueil, puis adapter la durée et la quantité d'air souhaitées à l'aide des touches (+/–) ou par une entrée directe (effleurer la valeur à saisir) et confirmer avec OK.               | 2.4 à la page 7 |
| Désormais, je ne veux plus<br>aérer.                                                                     | Régler Aération sur le programme de base Stand-by.                                                                                                    | 2.4 à la page 7 |
| Aujourd'hui, je serai absent<br>pendant plusieurs heures<br>dans la journée.                             | Sélectionner <b>Absence</b> sur l'écran d'accueil, puis adap-<br>ter la durée et la quantité d'air souhaitées à l'aide des<br>touches (+/–) ou par une entrée directe (effleurer la<br>valeur à saisir) et confirmer avec OK. | 2.4 à la page 7 |
| Je pars en voyage pour un<br>certain temps (deux semai-<br>nes par ex.).                                 | Sélectionner <b>Programmes de base</b> sur l'écran d'accueil<br>puis le programme de base Vac. jusque. Régler la date<br>de votre retour moins au moins 1 jour.                                                               | 2.4 à la page 7 |
| Je pars en voyage pour une période indéterminée.                                                         | Sélectionner <b>Programmes de base</b> sur l'écran d'accueil puis le programme de base <b>Stand-by</b> . Changer de pro-<br>gramme de base à votre retour.                                                                    | 2.4 à la page 7 |

## 2.4 Commande performante du système d'aération

Vous pouvez économiser de l'énergie en adaptant efficacement le mode de fonctionnement. Le module de commande TopTronic<sup>®</sup> E vous aide à commander votre installation facilement et de manière ciblée lorsque vous êtes présent ou absent à l'aide des programmes de base (2.8 à la page 17). Vous disposez en plus de **Semaine 1** et **Semaine 2** dans les programmes de base

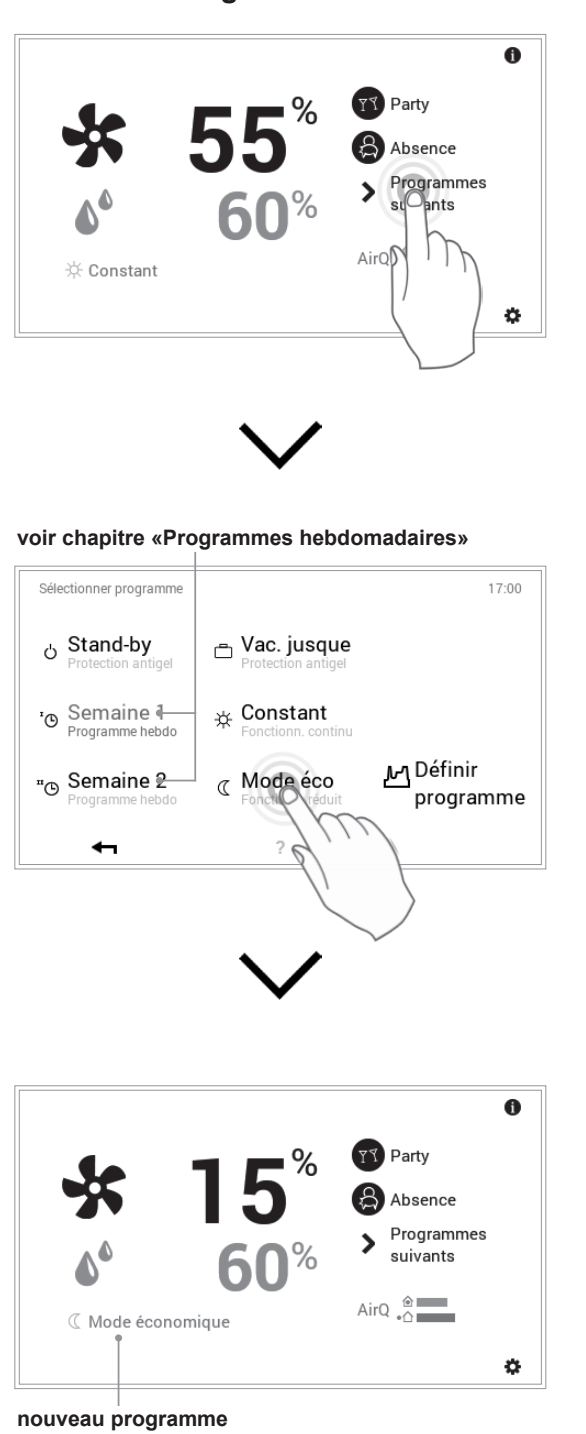

#### Programmes de base

🕥 Partv Absence Programmes > suivants AirQ 👌 🔆 Con ø sélection de la quantité d'air ou de l'humidité relative de l'air 0 TY Party Volume d'air % Absence Constant -0 régler la quantité d'air ou l'humidité d'air souhaitée programme jourprogramme journalier «Absence» nalier «Fête» 0 1 Party Absence Programmes > suivants AirQ 👌 🔆 Constant

la quantité d'air ou la valeur limite d'humidité de l'air max. augmente/baisse à la valeur souhaitée

de base activé

¢

ainsi que de divers programmes journaliers (2.10 à la page 29).

## Quantité d'air / programmes journaliers

## 2.5 Programmes personnels journaliers et hebdomadaires

Le module de commande TopTronic<sup>®</sup> E vous propose des programmes hebdomadaires afin que vous ne soyez pas obligé de sélectionner tous les jours le programme de base souhaité. Dans les deux programmes de base sélectionnables, vous pouvez planifier vos emplois du temps pour la semaine et adapter les temps d'aération à vos heures de présence et d'absence à l'aide de cycles de commutation en attribuant des programmes journaliers (2.10 à la page 29). Le module de commande dispose déjà des deux programmes hebdomadaires standard **Semaine 1** et **Semaine 2** dans ses réglages de base (2.8 à la page 17). Vous pouvez modifier individuellement les deux programmes hebdomadaires (2.9.4 à la page 23) et leur donner un nom de votre choix (2.9.5 à la page 25).

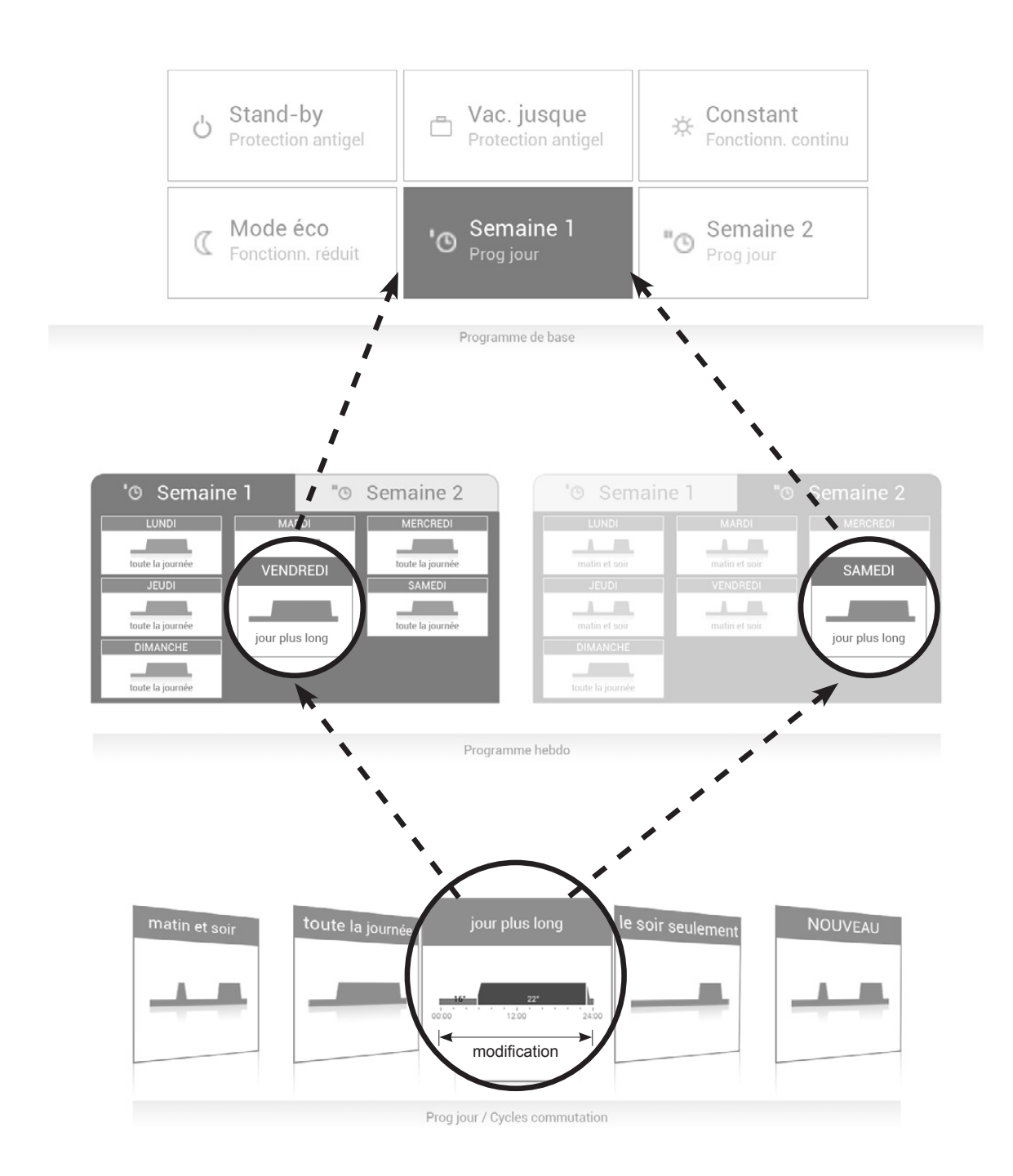

#### 2.6 Ecran d'accueil

L'écran d'accueil «Habiter easy» du module de commande est divisé en *deux* parties, l'écran *optionnel* «Habiter comfort» en *trois*.

Vous trouverez une liste détaillée des différentes fonctions de l'écran d'accueil au chapitre 2.6.2 à la page 12.

#### REMARQUE

Il ne faut pas utiliser d'objets pointus ou acérés sur la surface du module de commande TopTronic<sup>®</sup> E – risque de rayures.

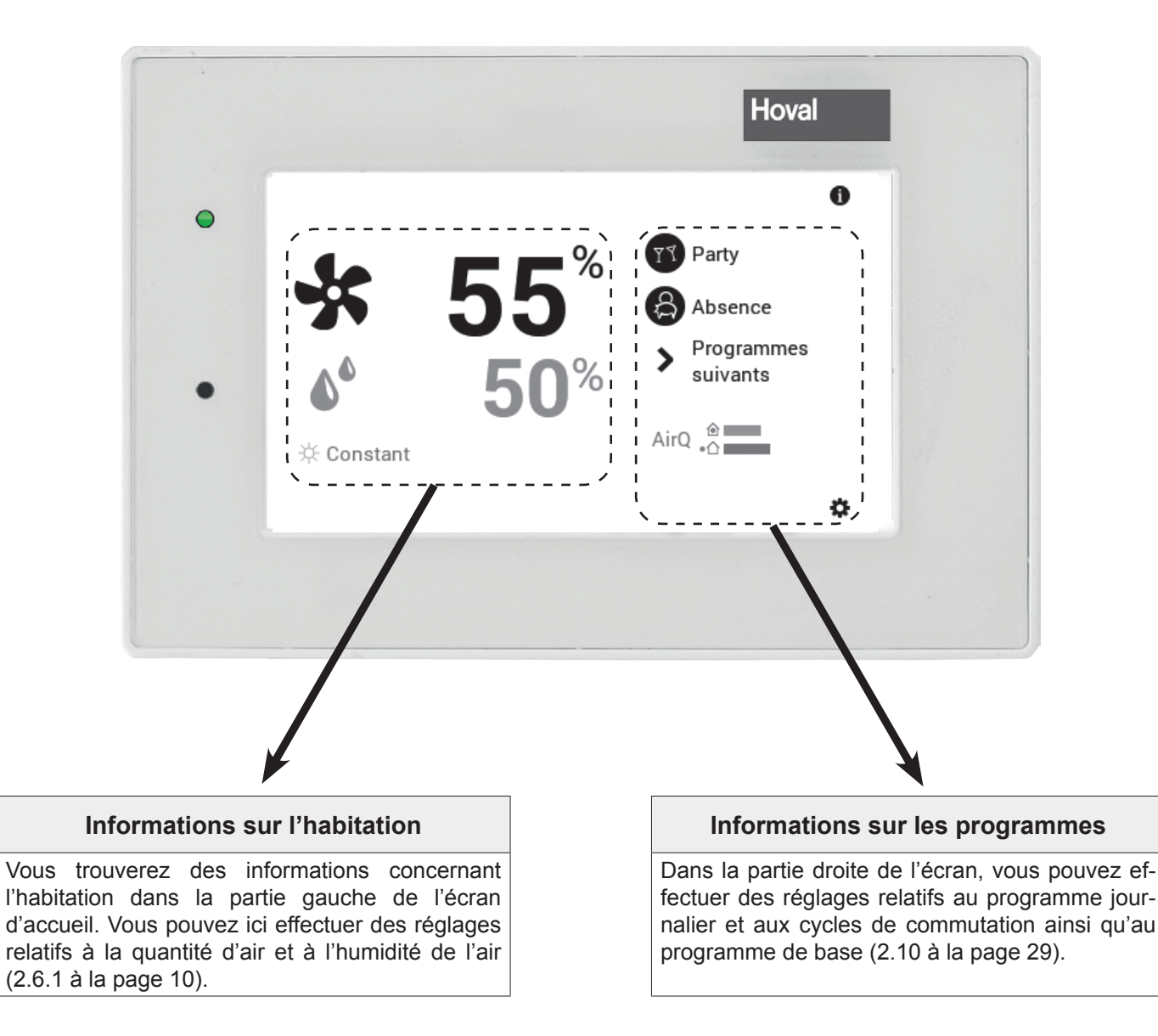

Ů

La présentation de l'écran d'accueil «Habiter easy» est un affichage par défaut qui ne peut *pas* être adapté. L'utilisateur peut adapter les éléments de commande de la présentation de l'écran d'accueil «Habiter comfort». Veuillez vérifier les réglages de l'écran d'accueil au chapitre 2.12.2 à la page 48 si la présentation diffère.

## 2.6.1 Eléments des écrans d'accueil Easy et Comfort

| Easy                                                  |                                                           | Comfort                                                                                                    |                                      |
|-------------------------------------------------------|-----------------------------------------------------------|----------------------------------------------------------------------------------------------------|--------------------------------------|
| Easy<br>2<br>2<br>4<br>4<br>Constant                  | 5<br>555%<br>50%<br>№ Abset<br>> Progr<br>Suiva<br>AirQ _ | 10 11 7 $1 2 6 5$ $10 11 7$ $10 11 7$ $10 1 2 6 5$ $10 1 2 6 5$ $10 1 2 6 5$ $10 1 2 6 5$ $10 1 6 6 5$ $11 1 6 6 6 6 6$ $11 1 6 6 6 6 6$ $11 1 6 6 6 6$ $11 1 6 6 6 6$ $11 1 6 6 6 6$                                                                                                    | 8 7<br>0<br>17:00<br>Ale, 13.09.2017 |
| Desition / avmhala                                    | 14 3                                                      | 13 9 4 14 3                                                                                                    | 9<br>Chapitra /                      |
| Position / symbole                                    | Designation                                               | Fonction                                                                                                    | page                                 |
| 1 Ventilation V                                       | Circuit d'aération                                        | Si une maison est divisée en plusieurs zones, le circuit<br>d'aération désigne la partie réglable individuellement.<br>Pour cela, il est possible d'attribuer à chaque circuit<br>d'aération des réglages personnels tels que quantité<br>d'air, humidité de l'air, programme de base, programmes<br>journalier et hebdomadaire.                                                                                                    | 2.7.2 à la<br>page 13                |
| ∞ Ventilation ∨                                       | Commande<br>circuits d'aération                           | Affichage de la commande commune ou individuelle de tous les circuits d'aération                                                                                                    | 2.7.2 à la<br>page 13                |
|                                                       |                                                           | Ventilation  Ventilation  Venti | page le                              |
|                                                       |                                                           | © Ventilation                                                                                                    |                                      |
| <sup>2</sup> <b>* 55</b> <sup>%</sup>                 | Quantité d'air                                            | Affichage du débit d'air actuel – régule le fonctionnement<br>au débit d'air réglé entre 0 et 100 %.                                                                                                    | 2.7 à la<br>page 13                  |
| <b>4</b> 60 <sup>%</sup>                              | Humidité de l'air                                         | Affichage de l'humidité relative de l'air max. – elle peut<br>être réglée entre 30 et 65 %.                                                                                                    | 1 0                                  |
| 3 AirQ .                                              | Qualité de l'air                                          | Affichage de la qualité actuelle de l'air (air extrait dans la pièce ⓐ) et de l'air extérieur actuel •□ – représenté en couleur: rouge = mauvaise qualité, vert = bonne qualité.                                                                                                    |                                      |
| <b>4</b> <sup>1</sup> <sup>™</sup> Semaine 1 <b>∨</b> | Programme de<br>base                                      | Attribution du programme de base en fonction de la situ-<br>ation (programmes hebdomadaires, Constant, Vac. jus-<br>que par ex.). Le programme de base sert de mode de<br>fonctionnement du circuit.                                                                                                    | 2.8 à la<br>page 17                  |
| 5                                                     | Signalisation de<br>messages de<br>défaut                 | pas d'affichage – fonctionnement<br>correct                                                                                                    | 3.1 à la<br>page 49                  |
|                                                       |                                                           | A avertissement sélection et affichage de messages de défaut                                                                                                    |                                      |
|                                                       |                                                           | 3 info pour le spécialiste: affichage du<br>niveau d'autorisation Si aucun niveau<br>n'est affiché, la commande se trouve<br>alors dans le niveau 0, votre niveau<br>utilisateur.                                                                                                    |                                      |

## RÉGLAGES DE L'AÉRATION (INDÉPENDAMMENT DU CHAUFFAGE)

Hoval

| Position / symbole |                         | Désignation                     | Fonction                                                                                                    | Chapitre /<br>page    |
|--------------------|-------------------------|---------------------------------|----------------------------------------------------------------------------------------------------|-----------------------|
| 6                  | Č.                      | Elément<br>d'affichage météo    | Est toujours affiché, ne change qu'en cas de connexion en ligne.                                                                                                    |                       |
| 7                  | Û                       | Information                     | Information détaillée sur l'installation                                                                                                    | 2.7.5 à la<br>page 16 |
| 8                  | 17:00<br>Fr, 17.04.2015 | Phase lunaire,<br>heure et date | Affichage de l'heure et de la date actuelles. La phase lunaire actuelle est affichée en combinaison avec le Top-Tronic <sup>®</sup> E online.                                                                                    |                       |
| 9                  | \$                      | Menu principal                  | Cet élément de commande vous permet de passer dans le menu principal.                                                                                                    | 2.11.1 à la page 38   |
| 10                 | A   T Party             | Présent/Fête                    | Augmente la quantité d'air sur une période souhaitée.                                                                                                    | 2.4 à la<br>page 7    |
| 11                 | 😫 Absence   🗘           | Absence                         | Réduit la quantité d'air sur une période souhaitée.                                                                                                    | 2.4 à la<br>page 7    |
| 12                 | Ċ                       | Programme heb-<br>domadaire     | Retour au programme hebdomadaire                                                                                                    | 2.9 à la<br>page 20   |
| 13                 | Programmes<br>suivants  | Autres program-<br>mes          | (Stand-by, Vac. jusque, Constant, mode économique, etc.)                                                                                                    | 2.4 à la<br>page 7    |
| 14                 | AQ 🌢 🔆 CV 👾             | Surrégulation<br>quantité d'air | La quantité d'air réglée est surrégulée par les conditions<br>ambiantes qui règnent. L'affichage de la quantité d'air<br>reste toutefois sur la valeur réglée.<br>Selon les conditions, un des symboles ci-dessous<br>s'affiche. |                       |
|                    | AQ                      | AirQuality                      | Une ou deux sondes de qualité de l'air sont activées et la quantité d'air a été augmentée ou diminuée en fonction.                                                                                                    |                       |
|                    | ۵                       | Humidité relative<br>max.       | L'humidité relative maximale réglée a été dépassée et, par conséquent, la quantité d'air augmentée.                                                                                                    |                       |
|                    | *                       | Protection antigel              | La protection antigel est activée.                                                                                                    |                       |
|                    | CV                      | CoolVent                        | La fonction CoolVent est activée (option).                                                                                                    |                       |
|                    | - <b>(</b>              | Humidité d'été                  | L'humidité d'été est activée.                                                                                                    |                       |

#### 2.6.2 Ecran d'accueil optionnel

Le module de commande TopTronic<sup>®</sup> E dispose de deux affichages différents pour l'écran d'accueil. Selon les besoins personnels, il est possible de déterminer l'écran d'accueil souhaité pour la mise en service et de le faire régler par un spécialiste.

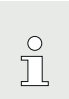

Seul celui-ci peut effectuer un changement ultérieur sur une des versions décrites ci-après.

#### Ecran d'accueil Habiter easy

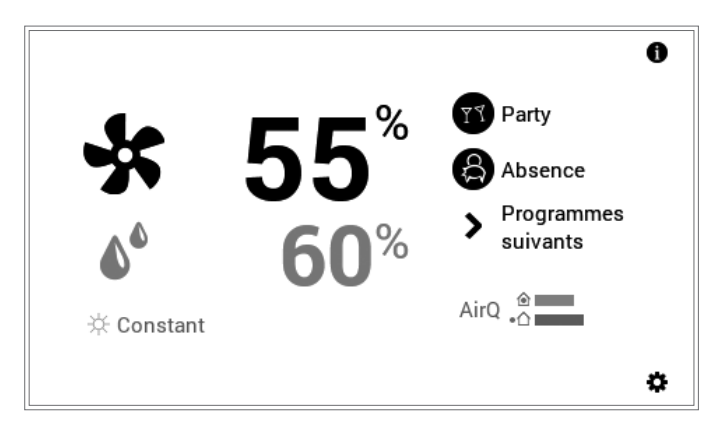

L'écran d'accueil «Habiter easy» sert à commander un circuit d'aération.

#### Ecran d'accueil Habiter comfort (en option)

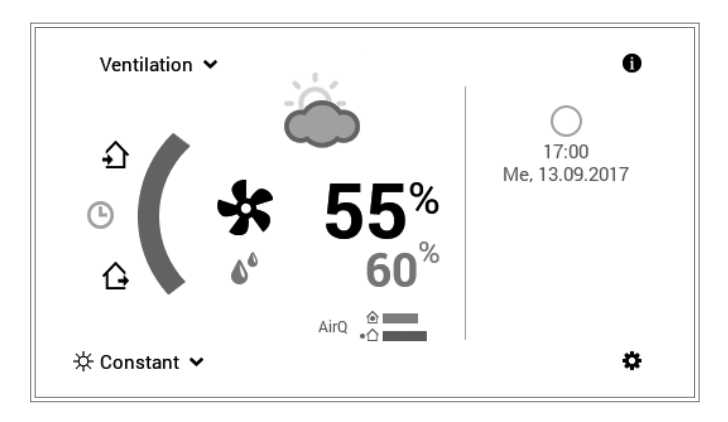

L'écran «Habiter comfort» permet de commander plusieurs circuits d'aération, voir chapitre 2.7.2 à la page 13. Les prévisions météorologiques et la phase lunaire actuelle peuvent être également affichées en combinaison avec le TopTronic<sup>®</sup> E online.

#### 2.7 Principaux réglages

#### 2.7.1 Modifier la quantité d'air et l'humidité max. de l'air

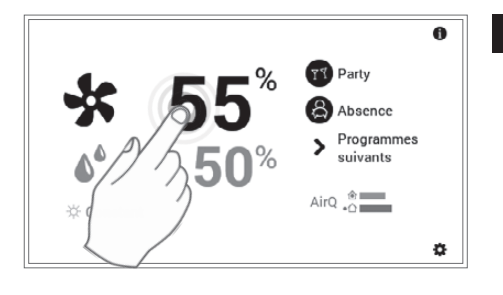

Sélectionner la quantité d'air ou l'humidité relative de l'air max. affichée par effleurement.

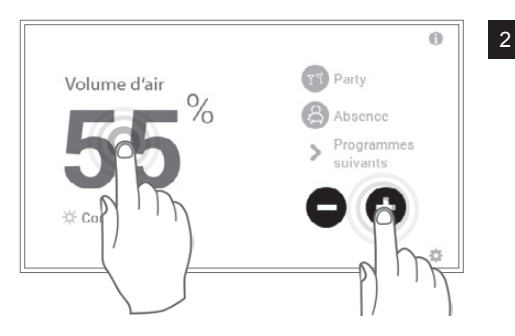

- Régler la quantité d'air souhaitée ou l'humidité relative de l'air max. en effleurant plusieurs fois la touche **plus** (+) ou la touche **moins** (-) ou par une entrée directe (effleurer la valeur à saisir).
  - ➔ Le programme retourne à l'écran d'accueil au bout de 4 secondes environ après avoir effectué l'entrée.

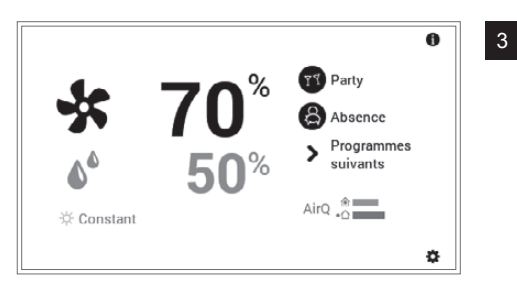

La quantité d'air actuelle ou la valeur limite pour l'humidité max. de l'air s'affiche sur l'écran d'accueil puis augmente ou baisse à la valeur souhaitée.

#### 2.7.2 Sélectionner le circuit d'aération (s'il y en a plusieurs)

Uniquement pour l'écran d'accueil «Habiter comfort», voir chapitre 2.6.2 à la page 12

Ů

о П

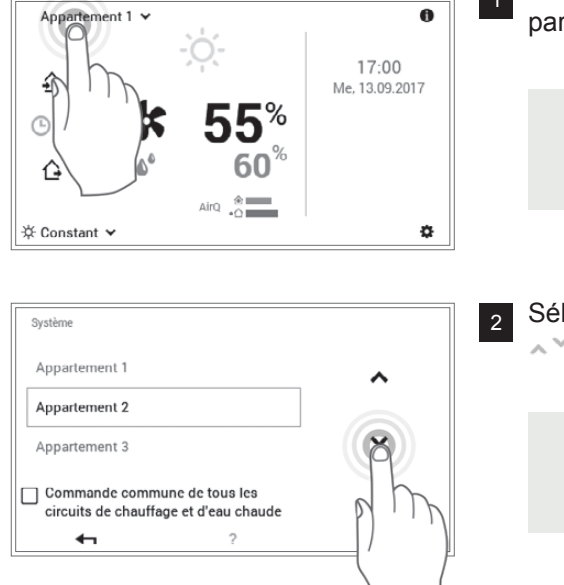

Sélectionner le **circuit d'aération** affiché en l'effleurant (Appartement 1 par ex.).

La sélection de plusieurs circuits d'aération n'est possible qu'avec l'écran d'accueil optionnel «comfort», réglé par un spécialiste.

Si votre installation ne dispose que d'un seul circuit d'aération, aucune sélection de circuit n'est affichée.

Sélectionner le circuit d'aération souhaité avec les **flèches verticales** (

S'il existe plusieurs circuits d'aération (appartements par ex.), il est possible de commander ensemble tous les circuits en cochant l'option «**Commande commune**». La quantité d'air, le programme journalier et le programme de base sont ainsi modifiés en même temps dans tous les circuits.

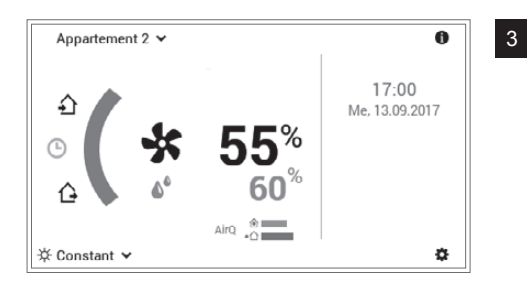

Le circuit d'aération sélectionné s'affiche sur l'écran d'accueil. Tous les réglages de la partie gauche du module de commande sont repris maintenant pour ce circuit.

#### 2.7.3 Fête et Absence

Si, par exemple, vous rentrez plus tôt chez vous, vous pouvez activer aussitôt votre aération avec le programme Fête. Il est possible de régler la quantité d'air et la durée. Il en va de même pour Absence.

| Situation possible et fonction                                                                                                    |
|----------------------------------------------------------------------------------------------------|
| Vous avez des invités le soir.                                                                                                    |
| <ul> <li>Fonctionnement avec la quantité d'air entrée jusqu'à la fin de la période souhai-<br/>tée (durée)</li> </ul>                                     |
| <ul> <li>Vous partez l'après-midi et ne revenez que tard dans la soirée.</li> <li>Aération réduite jusqu'à la fin de la période entrée (durée)</li> </ul> |
|                                                                                                    |

Les deux programmes «Fête» et «Absence» peuvent être sélectionnés comme suit:

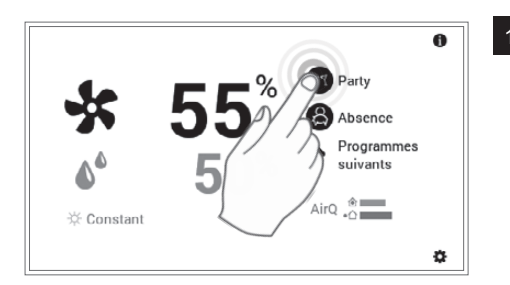

Sélectionner le programme souhaité **Fête** ou **Absence**, voir également chapitre 2.6.1 à la page 10, pos. 10 et 11.

| Party      | 17:00                |
|------------|----------------------|
| 🕚 Durée    | - 3,0 <sup>h</sup> + |
| Modulation | - 100%               |
| €1         | 3 Dry ok phy         |
|            |                      |

Adapter la durée et la quantité d'air souhaitées avec les touches (+/-) ou par une entrée directe (effleurer la valeur à saisir) puis confirmer avec OK.

ຶ່

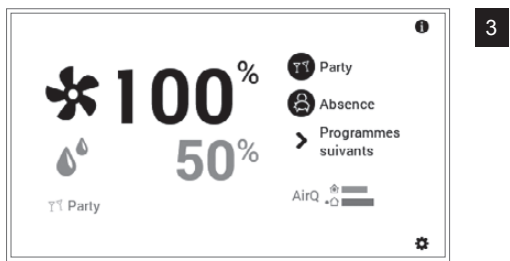

Le nouveau programme sélectionné (Fête) s'affiche sur l'écran d'accueil.

«Fête» et «Absence» sont des programmes journaliers spéciaux et ne peuvent pas être repris dans les programmes hebdomadaires.

#### 2.7.4 Changer de programme de base (ciruit d'aération)

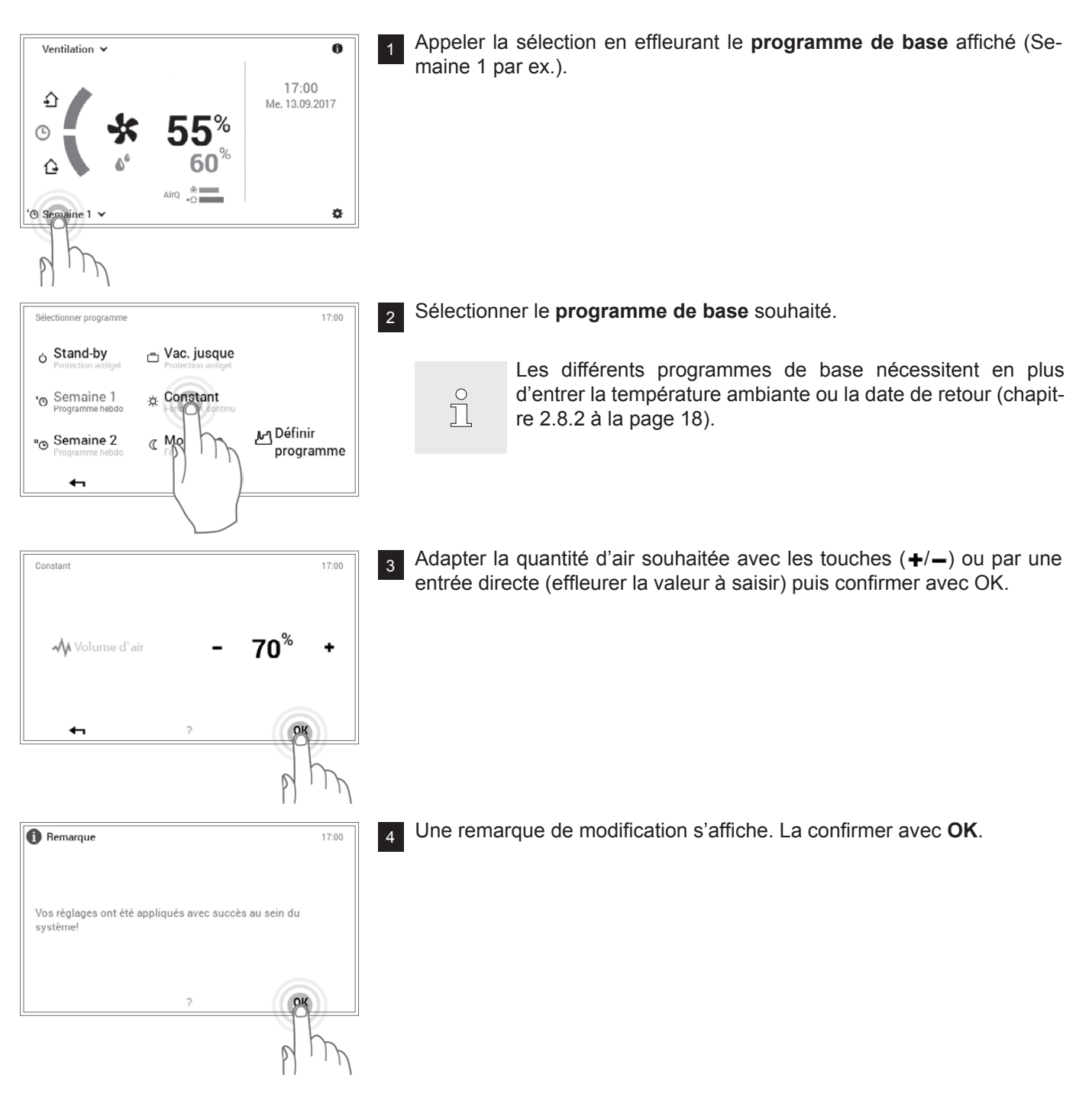

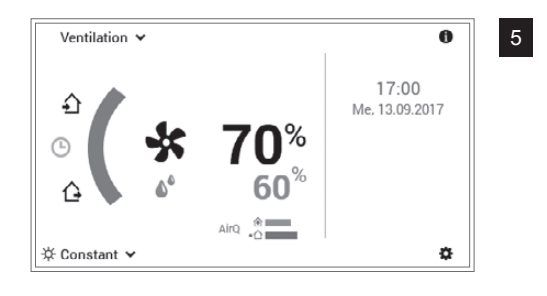

Le nouveau programme de base activé s'affiche sur l'écran d'accueil.

#### 2.7.5 Appeler les informations sur l'installation

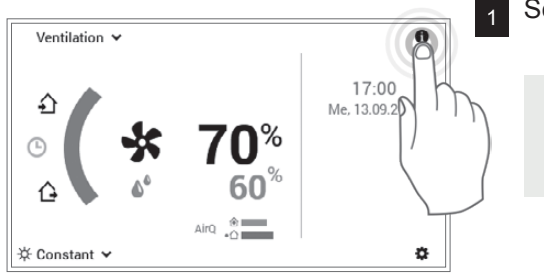

Sélectionner la touche info ( ) en l'effleurant.

ĵ

Vous passez également à l'aperçu des informations sur l'installation à l'aide du **menu principal** (♣) > Info (page 2) (2.11.2 à la page 39, pos. 2).

| < | Ventilation                       |   | >                                     |                |
|---|-----------------------------------|---|---------------------------------------|----------------|
| < | Ventilation                       |   | >                                     | *              |
| < | √ <b>√50</b> %<br>VOC air extrait |   | √√10 <sup>%</sup><br>VOC air extérieu | ır <b>&gt;</b> |
|   | €1                                | ? |                                       |                |

Le menu **Info** s'affiche. Vous pouvez ici appeler les informations concernant chaque partie de l'installation. Pour cela, sélectionner la partie correspondante avec les **flèches horizontales** ( (). Vous quittez le menu avec la touche **Retour** ( (). L'écran d'accueil s'affiche à nouveau.

#### 2.8 Programmes de base

Les programmes de base sont ce que l'on appelle les modes de fonctionnement de la commande TopTronic<sup>®</sup> E et sont sélectionnés pour une plus longue période contrairement aux programmes journaliers (page 12).

Les programmes de base **Semaine 1** et **Semaine 2** sont disponibles pour les rythmes hebdomadaires qui se répètent. Vous pouvez ici planifier votre ou vos semaines personnelles en attribuant des programmes journaliers (page 12) et régler de manière ciblée le mode de fonctionnement. En outre, vous pouvez par exemple activer le programme de base **Stand-by** en cas d'absence prolongée. L'installation se met en conséquence à l'ARRÊT. Vous trouverez ci-après un aperçu des fonctions des programmes de base.

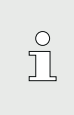

La protection antigel reste toutefois activée. Il est donc vivement recommandé de commuter l'appareil en «stand-by» et de ne pas le débrancher.

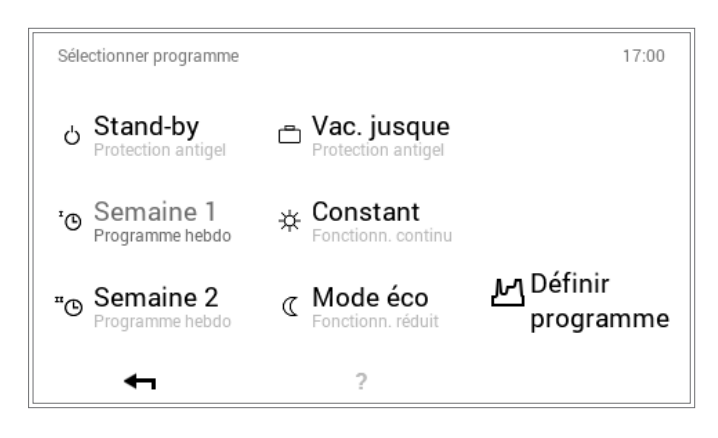

Vous trouverez une description détaillée relative à la sélection des programmes de base au chapitre 2.8 à la page 17.

#### 2.8.1 Fonctions des différents programmes de base

| Programme de base                                  |                                     | Situation possible et fonctions                                                                                                    |  |  |  |
|----------------------------------------------------|-------------------------------------|----------------------------------------------------------------------------------------------------|--|--|--|
| <sup>I</sup> O Semaine 1<br>programmes journaliers |                                     | Vous travaillez de jour du lundi au vendredi et êtes chez vous le samedi et le dimanche.                                                                                                    |  |  |  |
|                                                    |                                     | <ul> <li>Mode aération défini par des programmes journaliers personnels</li> <li>En progamme standard, mode aération avec une quantité d'air de 50 % le matin et le soir, mode aération réduite avec une quantité d'air de 15 % en journée. Le samedi et le dimanche, mode aération avec quantité d'air de 50 % sur toute la journée</li> <li>Du lu au ve = matin et soir / sa et di = toute la journée</li> <li>Pour d'autres informations sur «Semaine 1», voir chapitre 5.9, page 18</li> </ul>                                                             |  |  |  |
| ۳Φ                                                 | Semaine 2<br>programmes journaliers | <ul> <li>Vous êtes chez vous toute la journée pendant toute la semaine.</li> <li>Mode aération défini par des programmes journaliers personnels</li> <li>En programme standard, mode aération continue avec quantité d'air de 50 % sur 24 h</li> <li>Du lu au di = mode aération «toute la journée»</li> <li>Pour d'autres informations sur «Semaine 2», voir chapitre 5.9, page 18</li> </ul>                                                                                                    |  |  |  |
| *                                                  | Constant<br>fonctionnement continu  | <ul> <li>Vous souhaitez bien aérer les pièces même pendant la nuit.</li> <li>Mode aération continue avec quantité d'air de 50 % sélectionnable</li> <li>Ce programme d'aération réglé en usine régule automatique le fonctionnement<br/>sur le débit d'air réglé. Si l'humidité de l'air dépasse la valeur réglée, la quantité<br/>d'air est augmentée. Des capteurs de qualité de l'air intégrés en option surré-<br/>gulent tout au plus la quantité d'air souhaitée. (L'affichage de la quantité d'air<br/>reste toutefois sur la valeur réglée)</li> </ul> |  |  |  |

Ů

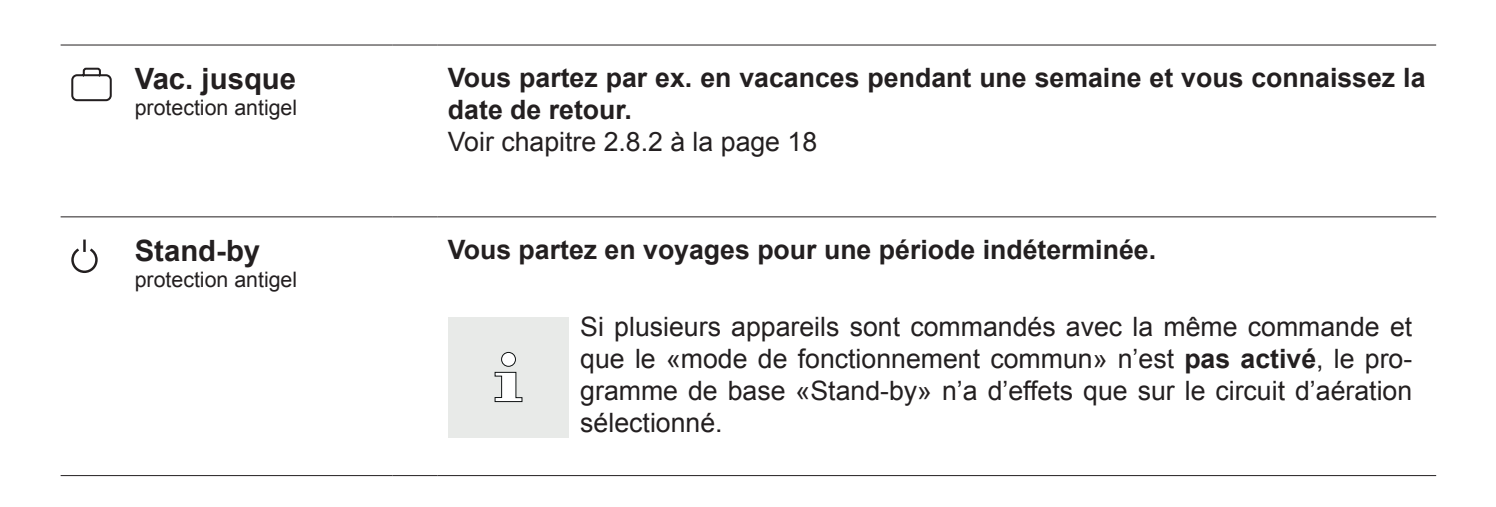

#### 2.8.2 «Vac. jusque» – entrer la date de retour

Un changement au programme de base **Vac. jusque** nécessite en plus d'entrer la date de retour pour la reprise automatique du mode de fonctionnement. L'installation commute dans le programme de base activé auparavant à la date de retour indiquée (24h00).

ĵ

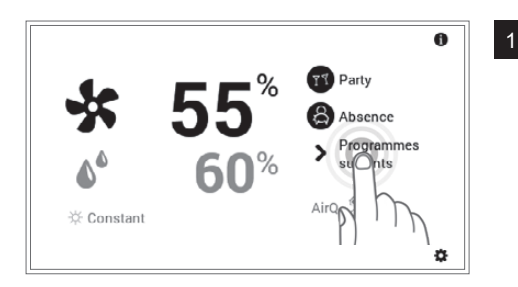

Le nouveau **programme de base** (Vac. jusque par ex.) est sélectionné en effleurant l'affichage «Autres programmes».

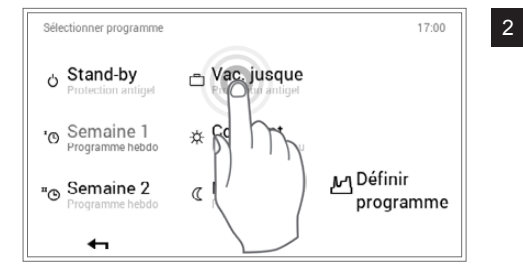

Sélectionner le programme de base Vac. jusque.

| Vac. jusque |   |   |                 | 17:00 |
|-------------|---|---|-----------------|-------|
| Départ      |   |   | Demain          |       |
| Fin         |   | - | Me, 13.09.17    | 6     |
| Modulation  |   | - | 15 <sup>%</sup> | ath   |
| ←           | ? |   | ок              | ) '   |

Régler la date de retour souhaitée et la quantité d'air souhaitée (15-100%) pour cette période en effleurant plusieurs fois la touche **plus** (+) ou en sélectionnant **la date actuelle**. Appliquer les réglages avec **OK**.

Début: l'installation est commutée à 0h00 (protection antigel activée).

## RÉGLAGES DE L'AÉRATION (INDÉPENDAMMENT DU CHAUFFAGE)

Hoval

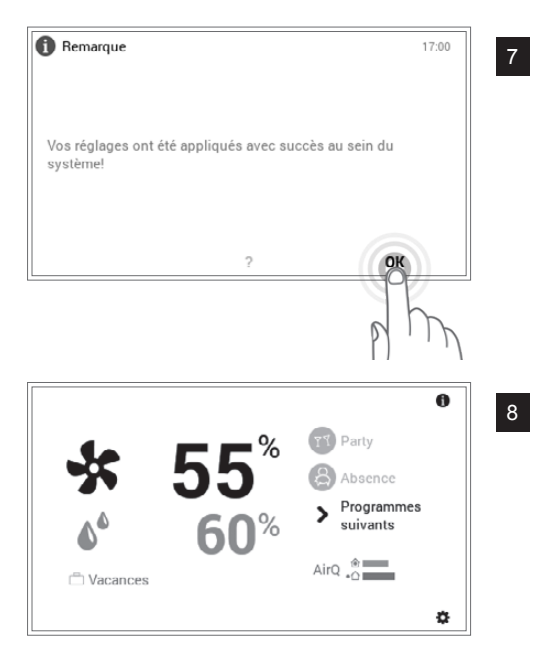

7 Une remarque de modification s'affiche. La confirmer avec **OK**.

Le nouveau programme de base sélectionné s'affiche sur l'écran d'accueil.

#### 2.9 Programmes hebdomadaires

Les modes de fonctionnement **Semaine 1** et **Semaine 2** intégrés aux programmes de base sont des programmes hebdomadaires. Ils vous permettent de planifier un rythme hebdomadaire personnel (par ex. semaine de travail, équipe du matin, équipe de nuit, etc.). Il est possible de modifier individuellement le nom des programmes hebdomadaires afin de vous faciliter la sélection. Chaque jour de la semaine comprend son propre programme journalier avec cycles de commutation intégrés (2.10 à la page 29). Ces derniers peuvent être également déterminés individuellement et attribués au programme hebdomadaire.

| Prog | rammes "Ventilation" |                    | 17:00               |
|------|----------------------|--------------------|---------------------|
| œ    | Semaine 1<br>Actif   | <sup>™</sup> © Sem | naine 2             |
| Lu   | matin et soir        | Ma matin et soir   | Me matin et soir    |
| Je   | matin et soir        | Ve matin et soir   | Sa toute la journée |
| Di   | toute la journée     |                    |                     |
|      | Renommer             | Réinitialiser      | Adapter             |
|      | <b>4</b>             | ?                  |                     |

Ů

Vous trouverez une description détaillée relative à la modification des programmes hebdomadaires au chapitre 2.9.4 à la page 23.

Réglages par défaut des programmes hebdomadaires:

#### Semaine 1 lundi mardi mercredi jeudi vendredi samedi dimanche toute la journée toute la journée toute la journée toute la journée toute la journée toute la journée toute la journée Semaine 2 dimanche lundi mardi mercredi jeudi vendredi samedi 50 % 15 % 5 50 % 15 % 50 % 50 % 15.% 50 % 0 % 15 % 50 15 % matin et soir matin et soir matin et soir matin et soir matin et soir toute la journée toute la iournée

Attention: chaque circuit d'aération possède deux programmes hebdomadaires. Ceux-ci peuvent être regroupés à partir de cinq programmes journaliers différents (2.10 à la page 29). Ces programmes journaliers ne sont valables que dans le circuit d'aération respectif et ne dépendent pas des programmes des autres circuits.

#### 2.9.1 Réglages par défaut des programmes hebdomadaires

Les programmes hebdomadaires prédéfinis (Semaine 1 et Semaine 2) servent de réglages par défaut et peuvent être activés comme mode de fonctionnement à l'aide des programmes de base **Semaine 1** et **Semaine 2**. Ils peuvent être modifiés individuellement (2.9.4 à la page 23) et renommés (2.9.5 à la page 25). Il est possible de remettre à tout moment les programmes hebdomadaires modifiés sur les réglages par défaut (voir ci-après) (2.9.6 à la page 27).

° 1 Une réinitialisation des programmes hebdomadaires n'entraîne pas la réinitialisation des programmes journaliers qui sont compris dedans.

о П

Hoval

#### 2.9.2 Notes concernant les programmes hebdomadaires personnels

Afin que vous ayez une représentation claire des programmes hebdomadaires que vous avez créés, vous trouverez ci-dessous deux tableaux vides dans lesquels vous pouvez noter les programmes journaliers que vous avez enregistrés.

| Programme hebdomadaire 1: |                       |                       |                       |                       |                       |                       |  |  |  |
|---------------------------|-----------------------|-----------------------|-----------------------|-----------------------|-----------------------|-----------------------|--|--|--|
| lundi                     | mardi                 | mercredi              | jeudi                 | vendredi              | samedi                | dimanche              |  |  |  |
| programme journalier:     | programme journalier: | programme journalier: | programme journalier: | programme journalier: | programme journalier: | programme journalier: |  |  |  |

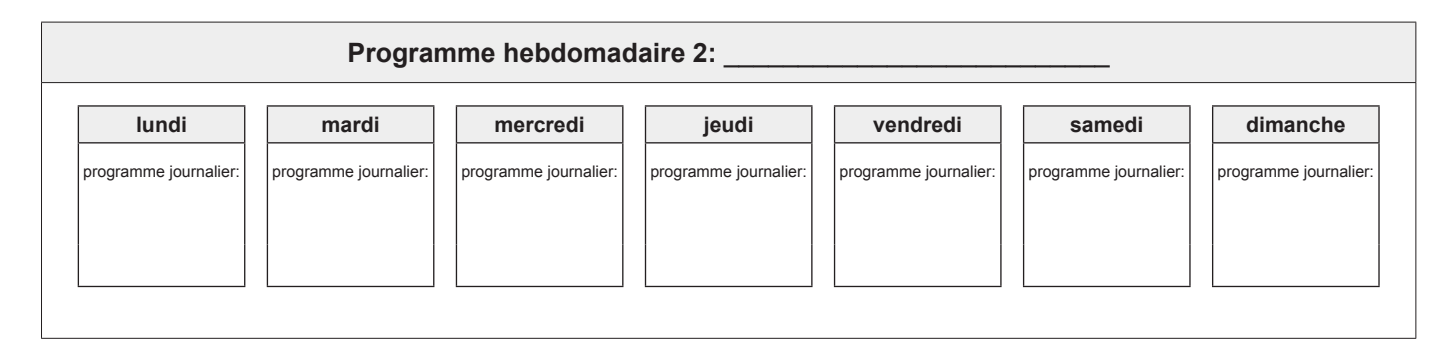

### RÉGLAGES DE L'AÉRATION (INDÉPENDAMMENT DU CHAUFFAGE)

#### 2.9.3 Eléments de commande pour le programme hebdomadaire

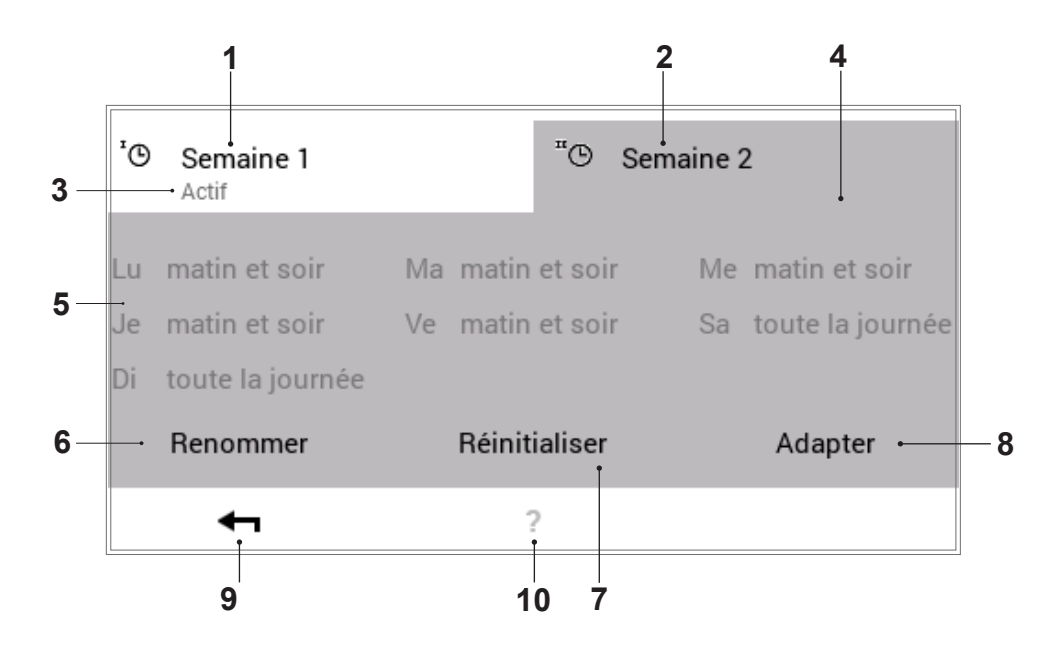

| Pos. | Désignation                                                   | Fonction                                                                                                    |
|------|---------------------------------------------------------------|----------------------------------------------------------------------------------------------------|
| 1    | Programme hebdomadaire 1                                      | Programme avec cycle hebdomadaire personnel 1                                                                                                    |
| 2    | Programme hebdomadaire 2                                      | Programme avec cycle hebdomadaire personnel 2                                                                                                    |
| 3    | Programme hebdomadaire ac-<br>tivé dans le circuit d'aération | Affiche le programme hebdomadaire activé dans le circuit d'aération. Si aucun des deux programmes hebdomadaires ne fonctionne, la remarque ne s'affiche pas.                  |
| 4    | Programme hebdomadaire activé à modifier                      | Sélectionne le programme hebdomadaire sélectionné pour la modifica-<br>tion (renommer / réinitialiser / adapter).                                                             |
| 5    | Cycle hebdomadaire déter-<br>miné                             | Programmes journaliers attribués aux jours de la semaine. Les sept pro-<br>grammes journaliers attribués forment ainsi le cycle hebdomadaire ou le<br>programme hebdomadaire. |
| 6    | Renommer                                                      | Nouvelle dénomination personnelle du programme hebdomadaire sélec-<br>tionné (2.9.5 à la page 25)                                                                             |
| 7    | Réinitialiser                                                 | Remise du programme hebdomadaire sélectionné sur les réglages par défaut (2.9.6 à la page 27)                                                                                 |
| 8    | Adapter                                                       | Attribution des programmes journaliers aux différents jours de la semaine (2.10 à la page 29)                                                                                 |
| 9    | Retour                                                        | Retourner (-) à l'affichage précédent. Les modifications effectuées ne sont pas appliquées/enregistrées.                                                                      |
| 10   | Aide                                                          | Récapitulatif des informations des parties d'écran représentées ci-dessus                                                                                                    |

Ů

Il s'agit ici d'une vue standard de l'écran.

L'utilisateur peut renommer et adapter les dif-

férents éléments dans le menu.

#### 2.9.4 Adapter le programme hebdomadaire

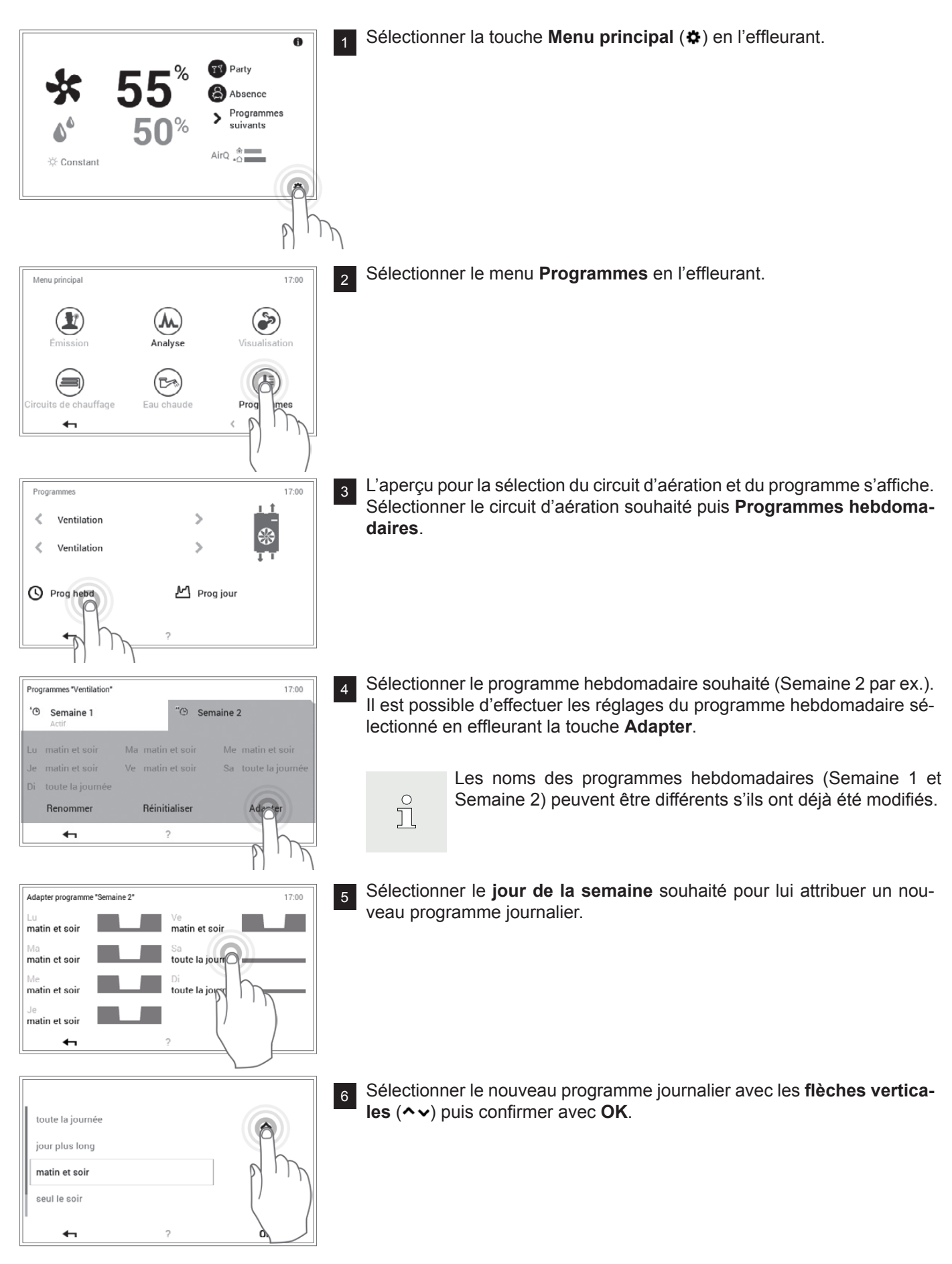

### **RÉGLAGES DE L'AÉRATION (INDÉPENDAMMENT DU CHAUFFAGE)**

L'aperçu du programme hebdomadaire sélectionné s'affiche à nouveau. Adapter programme "Semaine 2" 17:00 7 L'adaptation est appliquée avec OK. Ve matin et soir matin et soir toute la journée matin et soir matin et soir toute la journée matin et soir OF • 6 Une remarque de modification s'affiche. La confirmer avec OK. 8 Remarque 17:00 Vos réglages ont été appliqués avec succès au sein du système OF 6 Les adaptations sont affichées dans le programme hebdomadaire sélec-9 17:00 Programmes "Ventilation" tionné. Vous retournez au menu avec la touche Retour ( 🖛 ). 'O Semaine 1 ® Semaine 2 Réinitialiser Renommer Adapter 2 P Vous refermez le menu Programmes en effleurant la touche Retour ( 10 Programmes 17:00 ← ). < Ventilation >  $\circledast$ ۲ Ventilation > M Prog jour Prog hebd P Vous refermez le menu principal en effleurant à nouveau la touche Re-Menu principal 17:00 tour ( 🖛 ).  $(\mathbf{1})$ (=) (∎ Eau chaude Programmes 1/3

Hoval

5

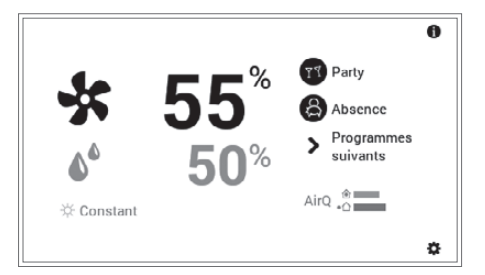

L'écran d'accueil s'affiche.

#### 2.9.5 Renommer le programme hebdomadaire

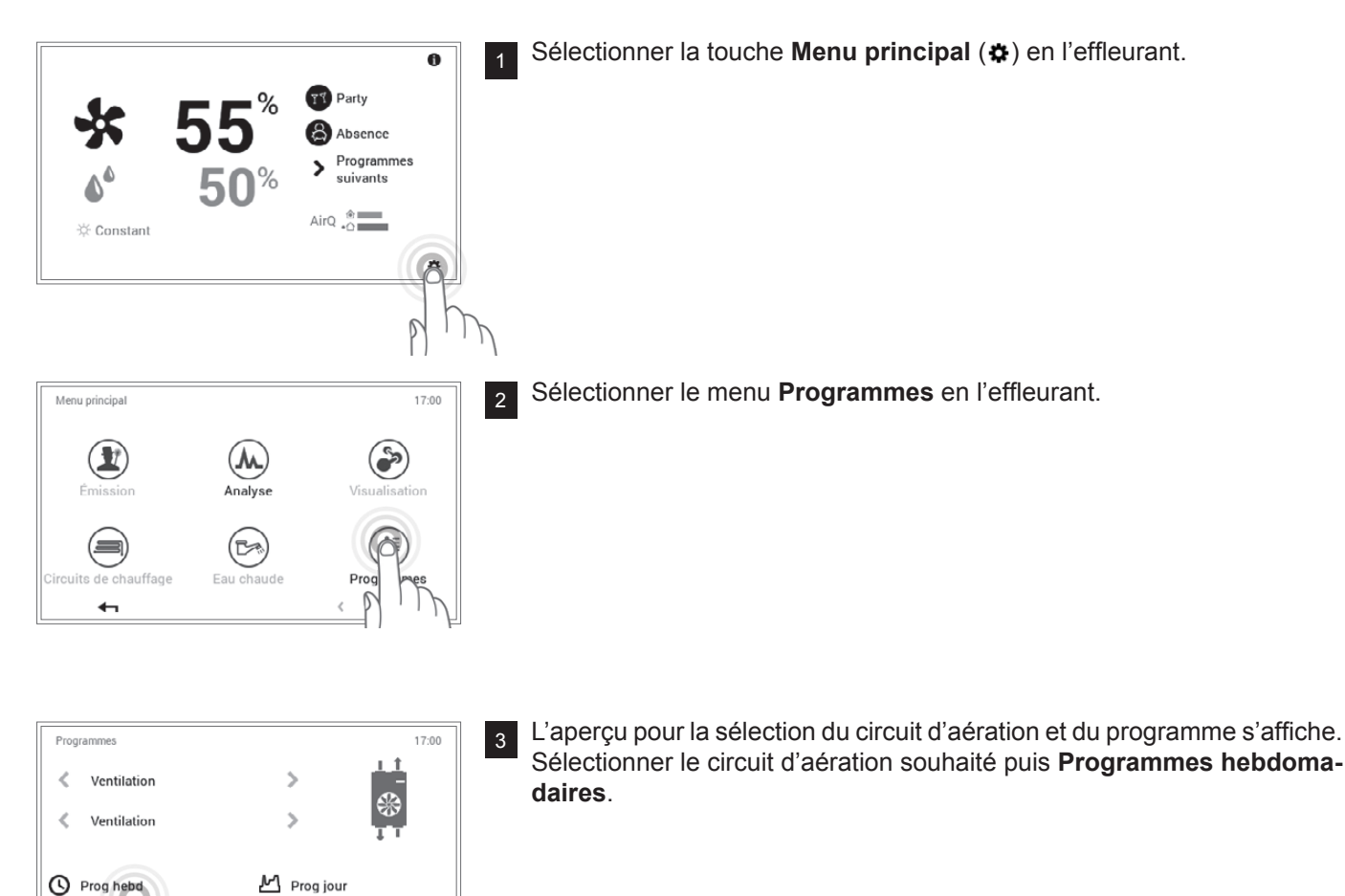

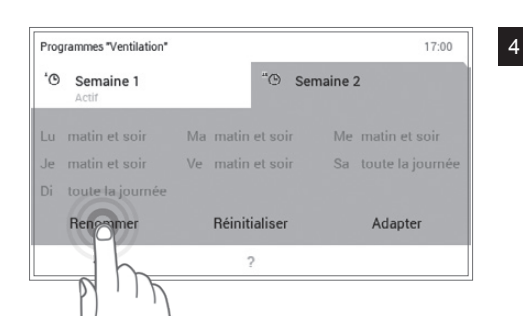

Sélectionner le programme hebdomadaire souhaité (Semaine 2 par ex.). Sélectionner la touche **Renommer** en l'effleurant.

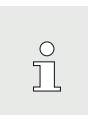

Les noms des programmes hebdomadaires (Semaine 1 et Semaine 2) peuvent être différents s'ils ont déjà été modifiés.

## **RÉGLAGES DE L'AÉRATION (INDÉPENDAMMENT DU CHAUFFAGE)**

6

Hoval

| Renommer programme hebdomadaire |   |   |   |   |   |   |   |       |
|---------------------------------|---|---|---|---|---|---|---|-------|
| Nouveau nom                     |   |   |   |   |   |   |   |       |
| Q W E R T Z U I O P             |   |   |   |   |   |   |   |       |
| А                               | s | D | F | G | н | J | к | L     |
| Ŷ                               | Y | Х | С | ٧ | В | N | м | !?123 |
| ← OK                            |   |   |   |   |   |   |   |       |

<sup>5</sup> Un **clavier** vous permettant de renommer le programme hebdomadaire sélectionné s'affiche à l'écran. L'entrée est appliquée avec **OK**.

| fog<br>'©      | ramm "Rez de chaus:<br>Semaine 1<br>Actif | sée"                 | "©               | Nouveau      | 17:00<br>J nom                        |
|----------------|-------------------------------------------|----------------------|------------------|--------------|---------------------------------------|
| Lu<br>Je<br>D: | matin et soir<br>matin et soir            | Ma matin<br>Ve matin | et soi<br>et soi | r Mi<br>r Sa | e matin et soir<br>1 toute la journée |
| DI             | Renommer                                  | Réiniti              | ialiser          |              | Adapter                               |
|                | <b>4</b> 1                                | 2                    | >                |              |                                       |

Le nouveau nom s'affiche dans le programme hebdomadaire sélectionné. Vous retournez au menu avec la touche **OK** ou **Retour** ( **4** ).

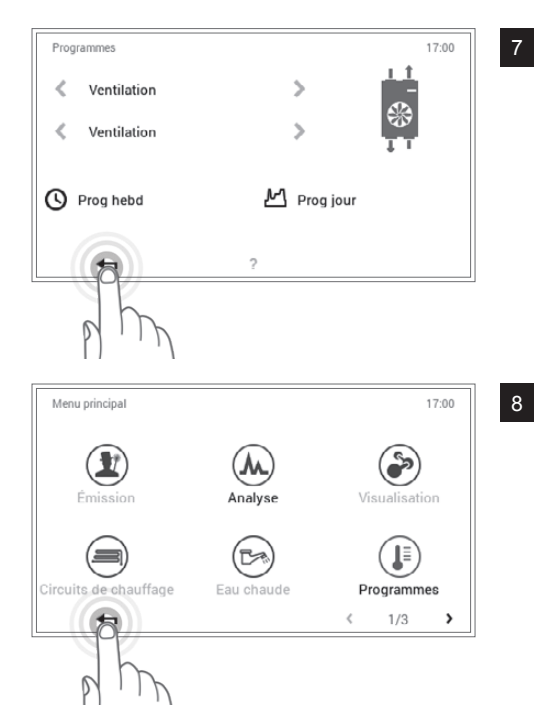

Vous refermez le menu **Programmes** en effleurant la touche **Retour** (

Vous refermez le menu principal en effleurant à nouveau la touche Retour (  $\blacklozenge$  ).

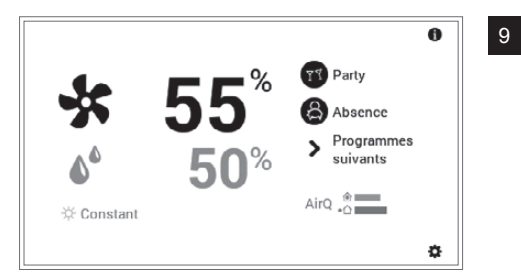

L'écran d'accueil s'affiche.

#### 2.9.6 Réinitialiser le programme hebdomadaire

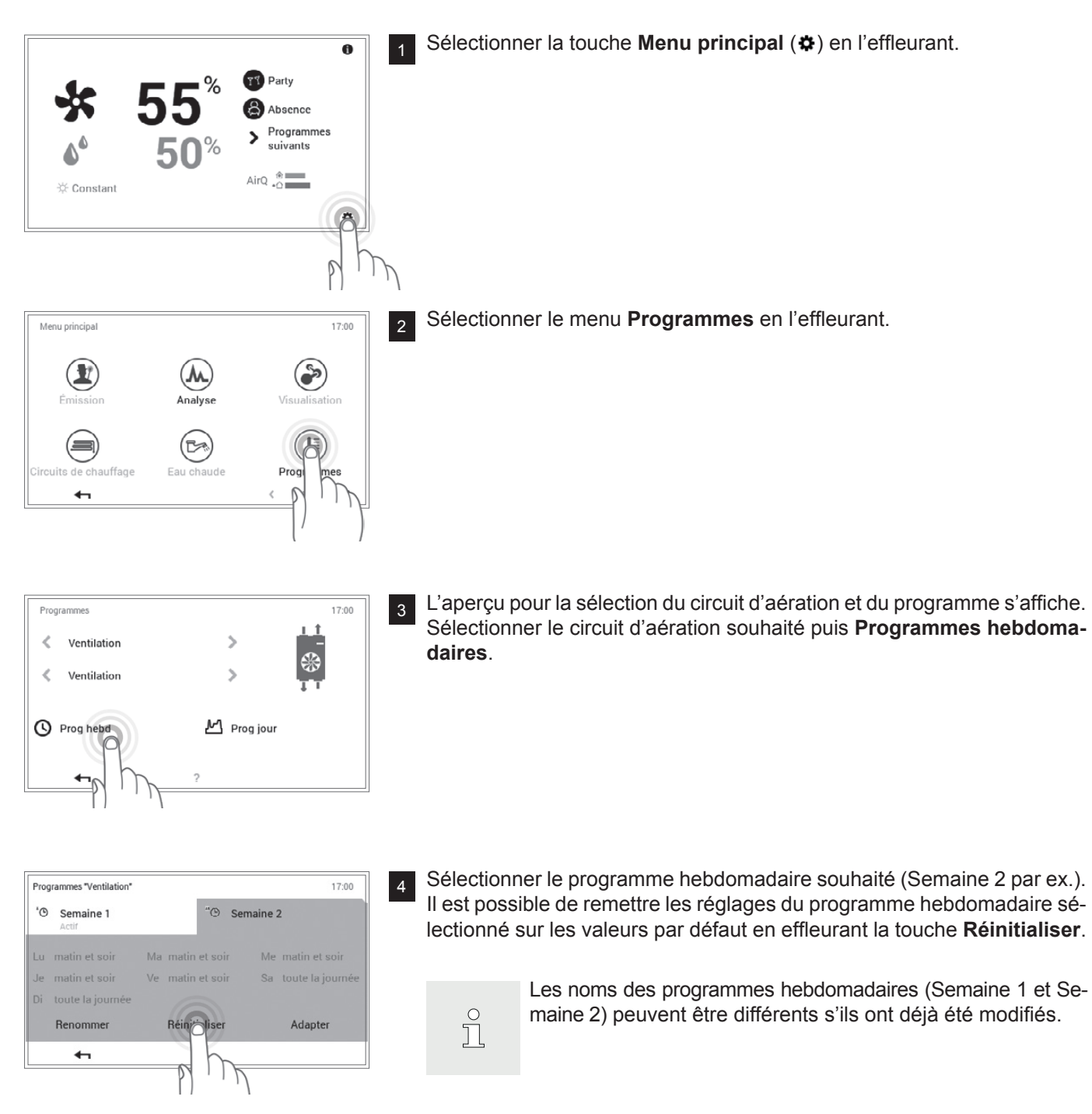

#### **RÉGLAGES DE L'AÉRATION (INDÉPENDAMMENT DU CHAUFFAGE)**

Hoval

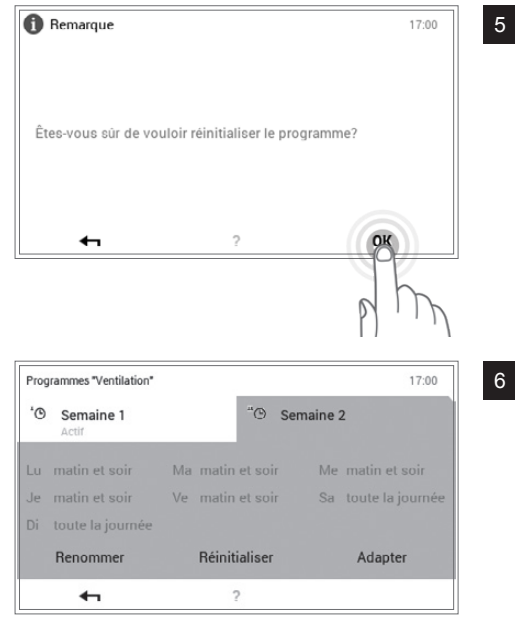

Une demande de confirmation s'affiche. La confirmer avec **OK**. Vous retournez au menu avec la touche **Retour** ( **+** ) sans réinitialiser le programme.

Le programme standard préprogrammé s'affiche dans le programme hebdomadaire sélectionné. Vous retournez au menu avec la touche **OK** ou **Retour** (

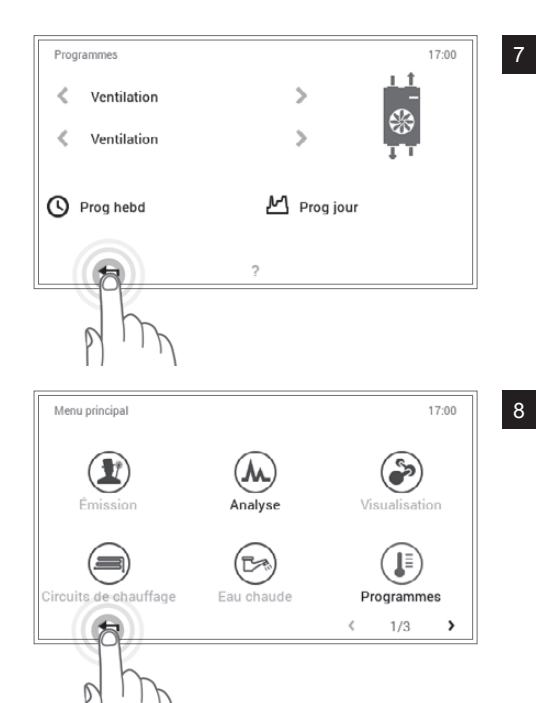

Vous refermez le menu **Programmes** en effleurant la touche **Retour** (

Vous refermez le menu principal en effleurant à nouveau la touche Retour (  $\blacklozenge$  ).

L'écran d'accueil s'affiche.

0

¢

Party
Absence
Programmes

AirQ

9

۵

🔆 Constant

## 2.10 Programmes journaliers / cycles de commutation

Les programmes journaliers sont des éléments subordonnés au programme hebdomadaire et contiennent des cycles de commutation avec indications de la quantité d'air correspondantes. Vous pouvez adapter les programmes journaliers et les cycles de commutation à vos besoins personnels. Il est ainsi possible, par exemple, de réduire le débit d'air lors d'absences répétées (journée de travail par ex.) ou d'adapter la quantité d'air spécifique en cas de présence dans différentes périodes de temps.

- $\overset{\circ}{\square}$
- Les programmes journaliers préréglés avec des cycles de commutation définis peuvent être adaptés et renommés.
- Les cycles de commutation d'un programme journalier ne sont activés que lorsque le programme hebdomadaire correspondant est sélectionné comme programme de base.
- Six cycles de commutation sont possibles au maximum par programme journalier.

Le nom et les cycles de commutation des programmes journaliers sont prédéfinis dans le réglage d'usine. Deux de ces programmes journaliers standard (Toute la journée et Matin et soir) sont déjà attribués aux deux programmes hebdomadaires **Semaine 1** et **Semaine 2**. Si vous adaptez ces deux programmes à vos besoins personnels, vous devez tenir compte du fait que les deux programmes hebdomadaires sont alors également modifiés (2.5 à la page 8). Vous pouvez modifier les réglages par défaut listés ci-après (2.10.4 à la page 32), les renommer à tout moment (2.10.5 à la page 34) et les remettre sur les réglages de base (2.10.6 à la page 36).

#### 2.10.1 Réglages par défaut des programmes journaliers / cycles de commutation

| Programmes journaliers | Cycle de co<br>pérature                | ommutation                                   | tem-                      |
|------------------------|----------------------------------------|----------------------------------------------|---------------------------|
| toute la journée       | de                                     | à                                            | %                         |
|                        | 00h00                                  | 24h00                                        | 50                        |
| jour plus long         | de                                     | à                                            | %                         |
|                        | 00h00                                  | 24h00                                        | 50                        |
| matin et soir          | de                                     | à                                            | %                         |
|                        | 00h00                                  | 08h00                                        | 50                        |
|                        |                                        |                                              |                           |
|                        | 08h00                                  | 16h00                                        | 15                        |
|                        | 08h00<br>16h00                         | 16h00<br>00h00                               | 15<br>50                  |
| le soir seulement      | 08h00<br>16h00<br>de                   | 16h00<br>00h00<br><b>à</b>                   | 15<br>50<br>%             |
| le soir seulement      | 08h00<br>16h00<br>de<br>00h00          | 16h00<br>00h00<br><b>à</b><br>08h00          | 15<br>50<br>%<br>50       |
| le soir seulement      | 08h00<br>16h00<br>de<br>00h00<br>08h00 | 16h00<br>00h00<br><b>à</b><br>08h00<br>16h00 | 15<br>50<br>%<br>50<br>15 |

Réglages par défaut des programmes journaliers:

| Programmes journaliers | Cycle de<br>pérature | commutatio | n / tem- | Exemple d'application                                                        |
|------------------------|----------------------|------------|----------|------------------------------------------------------------------------------|
| NOUVEAU                | de                   | à          | %        | Je crée mon propre pro                                                       |
|                        | 00h00                | 24h00      | 50       | lier et adapte les cycles<br>à mes besoins personne<br>commutation du progra |

Je crée mon propre programme journalier et adapte les cycles de commutation à mes besoins personnels. Les cycles de commutation du programme journalier «toute la journée» servent de modèles.

#### 2.10.2 Notes concernant les programmes journaliers personnels

Afin que vous ayez une représentation claire des programmes journaliers que vous avez créés, vous trouverez ci-dessous six tableaux dans lesquels vous pouvez noter les cycles de commutation et les réglages de température que vous avez enregistrés. Veuillez tenir compte que seuls six programmes journaliers peuvent être retenus dans les tableaux. Veuillez faire une *copie* des tableaux vides pour les installations comprenant plusieurs circuitsd'aération.

| Programme journalier pour habitation: |  |  |  |  |
|---------------------------------------|--|--|--|--|
| Nom du programme journalier de à °C   |  |  |  |  |
|                                       |  |  |  |  |
|                                       |  |  |  |  |
|                                       |  |  |  |  |
|                                       |  |  |  |  |
|                                       |  |  |  |  |
|                                       |  |  |  |  |

| Programme journalier pour habitation: |    |   |    |  |
|---------------------------------------|----|---|----|--|
| Nom du programme journalier           | de | à | °C |  |
|                                       |    |   |    |  |
|                                       |    |   |    |  |
|                                       |    |   |    |  |
|                                       |    |   |    |  |
|                                       |    |   |    |  |
|                                       |    |   |    |  |
|                                       |    |   |    |  |

| Programme journalier pour habitation: |  |  |  |  |
|---------------------------------------|--|--|--|--|
| Nom du programme journalier de à °C   |  |  |  |  |
|                                       |  |  |  |  |
|                                       |  |  |  |  |
|                                       |  |  |  |  |
|                                       |  |  |  |  |
|                                       |  |  |  |  |
|                                       |  |  |  |  |

| Programme journalier pour habitation: |  |  |  |  |
|---------------------------------------|--|--|--|--|
| Nom du programme journalier de à °C   |  |  |  |  |
|                                       |  |  |  |  |
|                                       |  |  |  |  |
|                                       |  |  |  |  |
|                                       |  |  |  |  |
|                                       |  |  |  |  |
|                                       |  |  |  |  |
|                                       |  |  |  |  |

| Programme journalier pour habitation: |             |                   |  |  |  |
|---------------------------------------|-------------|-------------------|--|--|--|
| Nom du programme journalier de à °C   |             |                   |  |  |  |
|                                       |             |                   |  |  |  |
|                                       |             |                   |  |  |  |
|                                       |             |                   |  |  |  |
|                                       |             |                   |  |  |  |
|                                       |             |                   |  |  |  |
|                                       |             |                   |  |  |  |
|                                       | tion:<br>de | tion:<br>de à<br> |  |  |  |

| Programme journalier pour habitation: |  |  |  |  |
|---------------------------------------|--|--|--|--|
| Nom du programme journalier de à °C   |  |  |  |  |
|                                       |  |  |  |  |
|                                       |  |  |  |  |
|                                       |  |  |  |  |
|                                       |  |  |  |  |
|                                       |  |  |  |  |
|                                       |  |  |  |  |
|                                       |  |  |  |  |

#### 2.10.3 Eléments de commande pour programme journalier / cycles de commutation

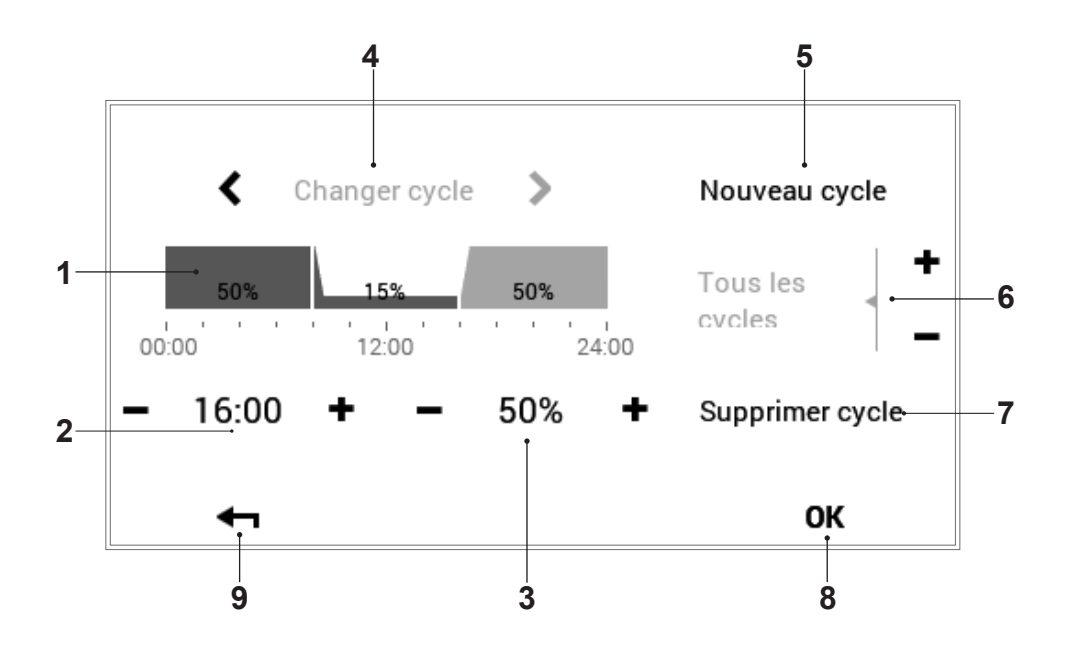

| Pos. | Désignation                                     | Fonction                                                                                                    |
|------|-------------------------------------------------|----------------------------------------------------------------------------------------------------|
| 1    | Programme journalier / cycles<br>de commutation | Pour adapter le programme journalier sélectionné avec cycles horaires et indications de quantité d'air correspondantes. L'intervalle de temps marqué en jaune indique le cycle activé pour la modification. Les flèches horizontales (  ) permettent de sélectionner l'intervalle de temps souhaité. Il est également possible de sélectionner directement le cycle de commutation à modifier en l'effleurant. |
| 2    | Heure de démarrage – cycle<br>activé            | Affiche l'heure de démarrage du cycle sélectionné. Il est possible de mo-<br>difier l'heure de démarrage avec les touches plus (+) et moins (-).                                                                                                    |
| 3    | Quantité d'air – cycle activé                   | Représente la quantité d'air définie dans le cycle. Il est possible de mo-<br>difier la quantité d'air dans le cycle activé avec les touches plus $(+)$ et moins $(-)$ .                                                                                                    |
| 4    | Changer de cycle                                | Changer de cycle à modifier, vers la gauche ou vers la droite. Il est éga-<br>lement possible de sélectionner directement le cycle de commutation à modifier en l'effleurant.                                                                                                    |
| 5    | Nouveau cycle                                   | Créer un nouveau cycle. Le nouveau cycle est ajouté à la fin du program-<br>me journalier.                                                                                                    |
| 6    | Tous les cycles                                 | Augmenter ou baisser la quantité d'air de tous les cycles avec les tou-<br>ches plus (+) et moins (-) dans le programme journalier complet.                                                                                                    |
| 7    | Supprimer cycle                                 | Supprimer le cycle sélectionné.                                                                                                    |
| 8    | ок                                              | Sauvegarder ( <b>OK</b> ) les modifications dans le programme journalier sélec-<br>tionné et retourner à l'affichage précédent.                                                                                                    |
| 9    | Retour                                          | Retourner (+) à l'affichage précédent.                                                                                                    |

#### 2.10.4 Modifier les quantités d'air et les cycles de commutation dans le programme journalier

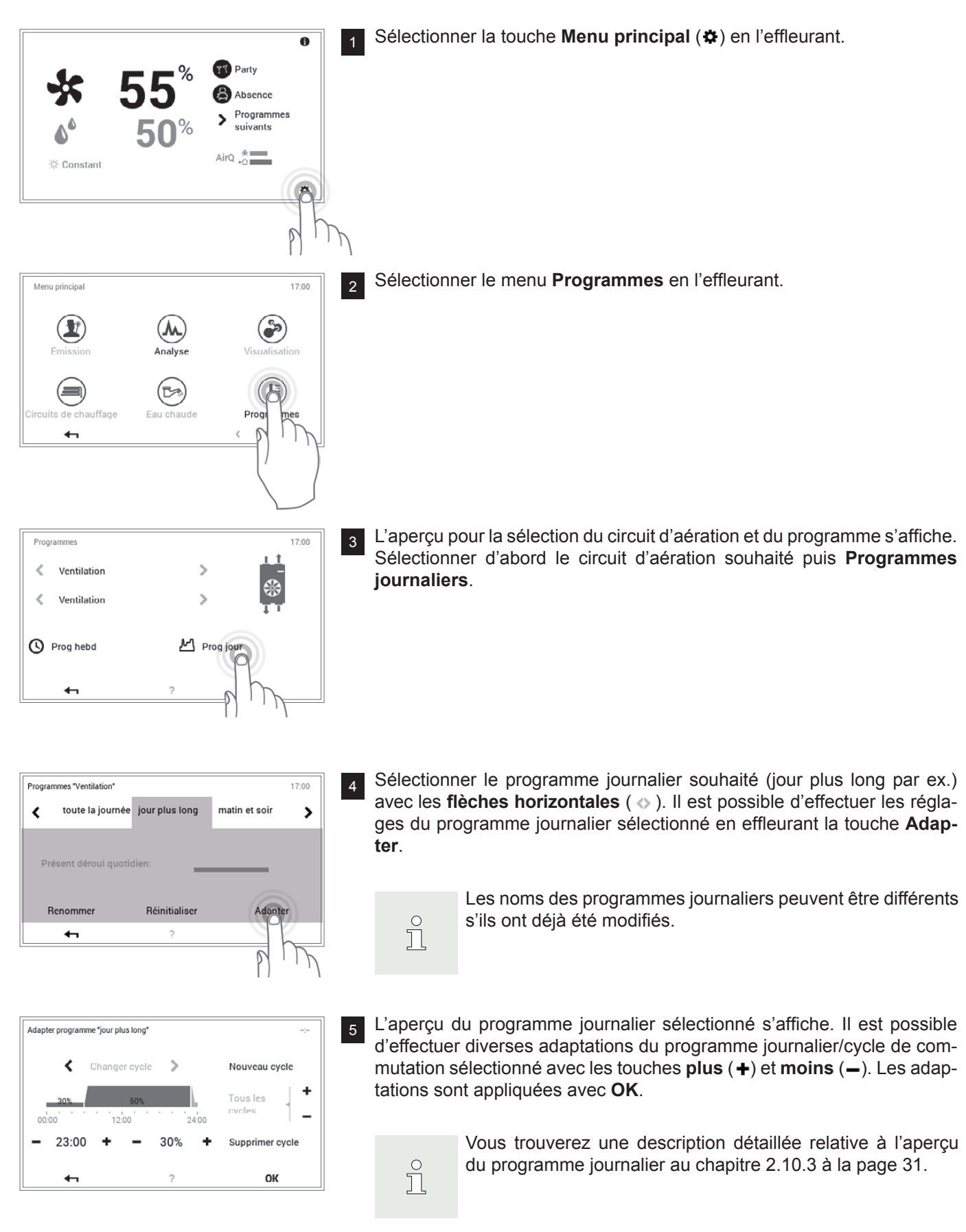

### **RÉGLAGES DE L'AÉRATION (INDÉPENDAMMENT DU CHAUFFAGE)**

6

8

9

| Remarque                            |                    | 17:00         |
|-------------------------------------|--------------------|---------------|
|                                     |                    |               |
| Vos réglages ont été aj<br>système! | pliqués avec succi | ès au sein du |
|                                     |                    |               |
|                                     | 2                  | OK            |

Une remarque de modification s'affiche. La confirmer avec  $\ensuremath{\text{OK}}$  .

La modification agit maintenant aussi bien dans le programme hebdomadaire 1 que dans le programme hebdomadaire 2 (pour tous les jours de la semaine auxquels le programme journalier modifié a été attribué).

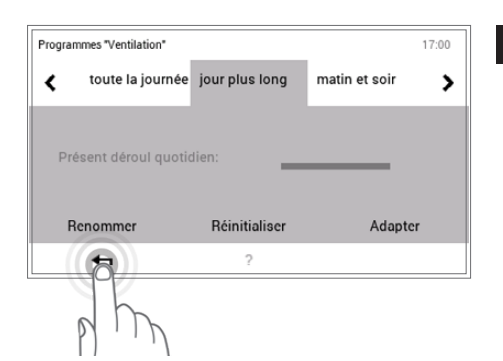

Les adaptations sont affichées dans le programme journalier sélectionné. Vous retournez au menu avec la touche **Retour** ().

- Programmes
   17:00

   Ventilation
   >

   Ventilation
   >

   Prog hebd
   M

   Prog jour
- Vous refermez le menu **Programmes** en effleurant la touche **Retour** (

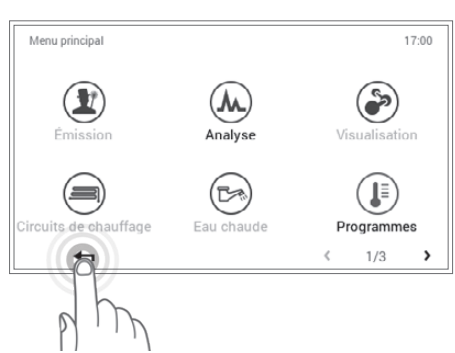

Vous refermez le menu principal en effleurant à nouveau la touche **Re-tour** ( **-n**).

#### 2.10.5 Renommer le programme journalier

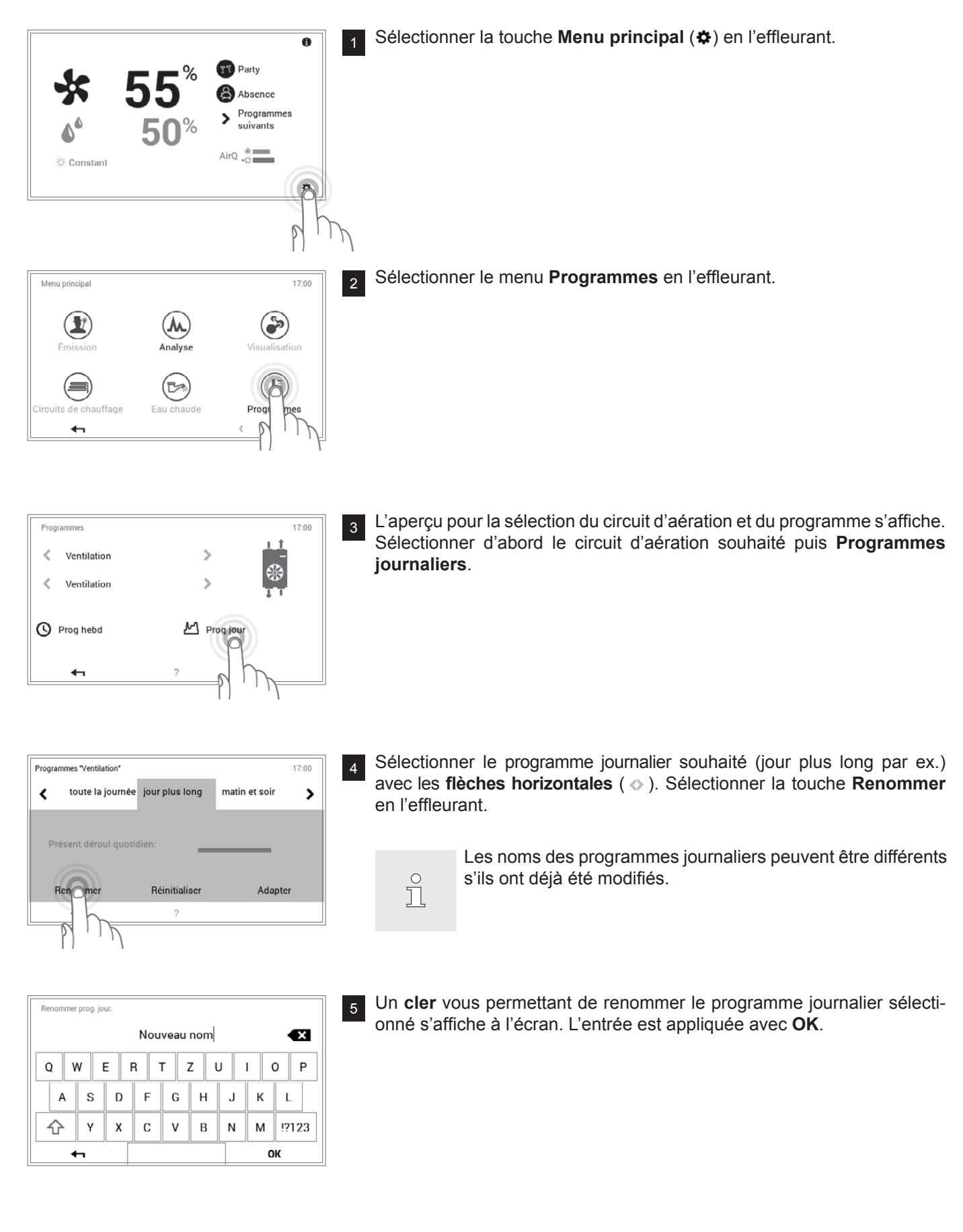

## **RÉGLAGES DE L'AÉRATION (INDÉPENDAMMENT DU CHAUFFAGE)**

Hoval

| Programmes "Ventilation" 17:00 |                |               |    |
|--------------------------------|----------------|---------------|----|
| toute la journ                 | ée Nouveau Nom | matin et soir | >  |
| Présent déroul quotidien:      |                |               |    |
| Renommer                       | Réinitialiser  | Adapte        | er |
| 4                              | ?              |               |    |

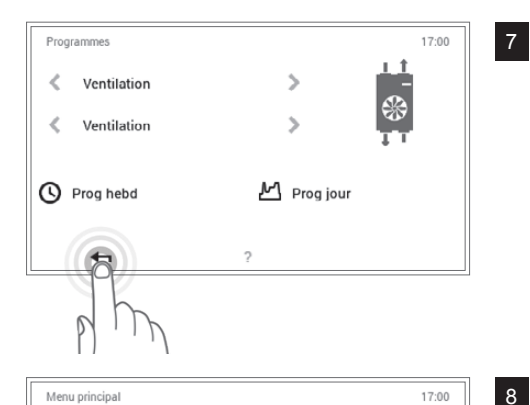

Analyse

(2)

Eau chaude

ffage

۶

Programmes

< 1/3 **>** 

Vous refermez le menu  $\mathbf{Programmes}$  en effleurant la touche  $\mathbf{Retour}$  (  $\blacklozenge$  ).

8 Vous refermez le menu principal en effleurant à nouveau la touche **Re**tour ( **+** ).

#### 2.10.6 Réinitialiser le programme journalier

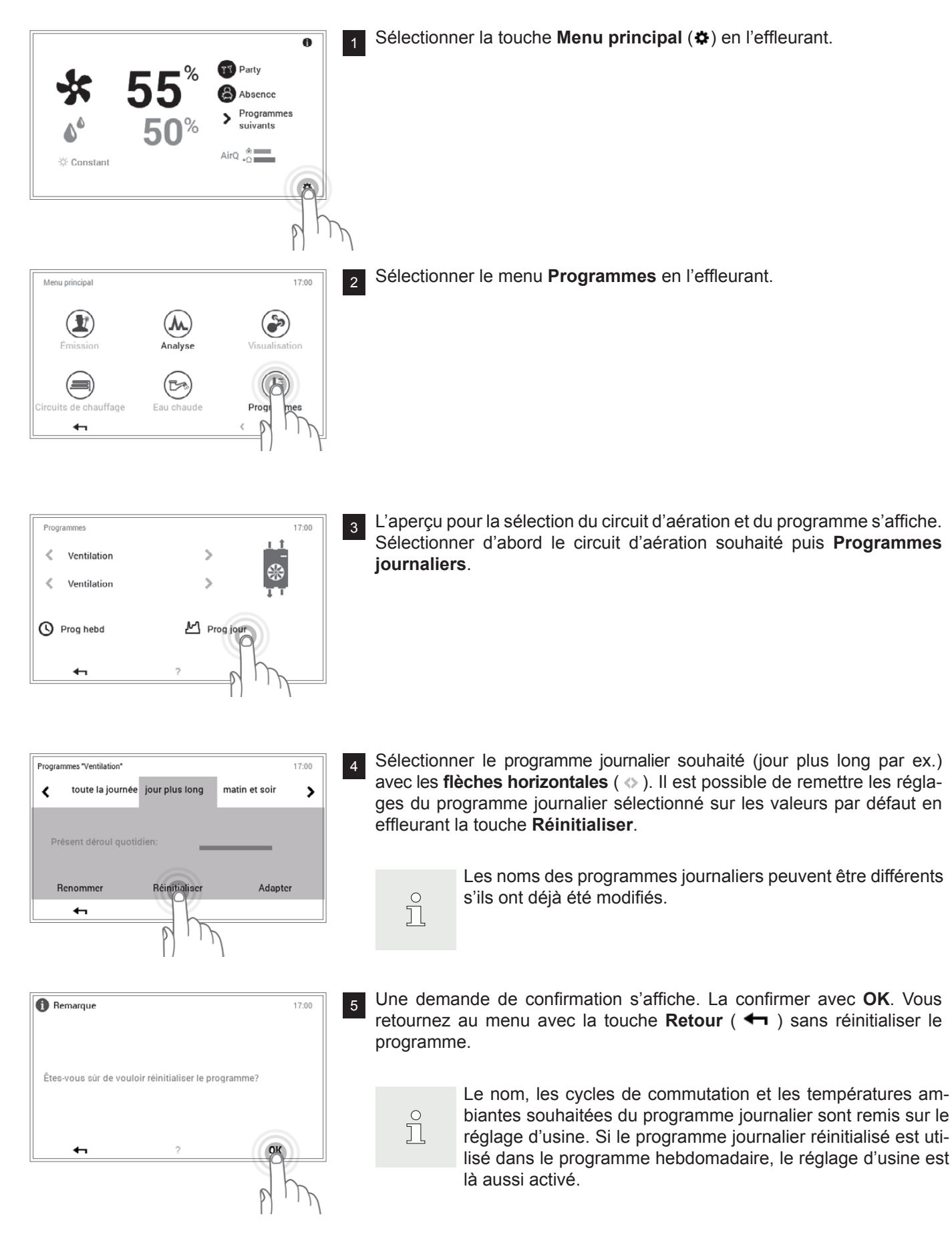

## **RÉGLAGES DE L'AÉRATION (INDÉPENDAMMENT DU CHAUFFAGE)**

| Programmes "Ventilation" |                    | 17:00           |
|--------------------------|--------------------|-----------------|
| toute la journ           | née jour plus long | matin et soir 💙 |
| Présent déroul qu        | otidien:           |                 |
| Renommer                 | Réinitialiser      | Adapter         |
|                          |                    |                 |

Le programme standard préprogrammé s'affiche dans le programme journalier sélectionné. Vous retournez au menu avec la touche Retour ( 
 ).

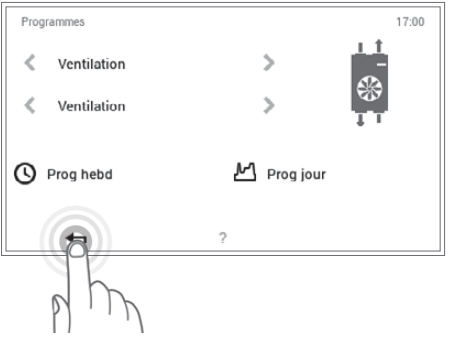

Vous refermez le menu **Programmes** en effleurant la touche Retour (  $\blacklozenge$  ).

8 Vous refermez le menu principal en effleurant à nouveau la touche **Re**tour ( **-** ).

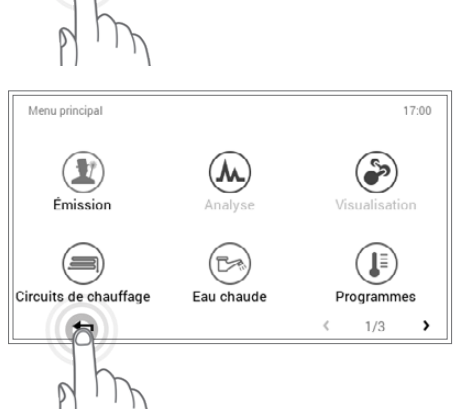

## 2.11 Autres éléments de commande

2.11.1 Menu principal, affichage 1

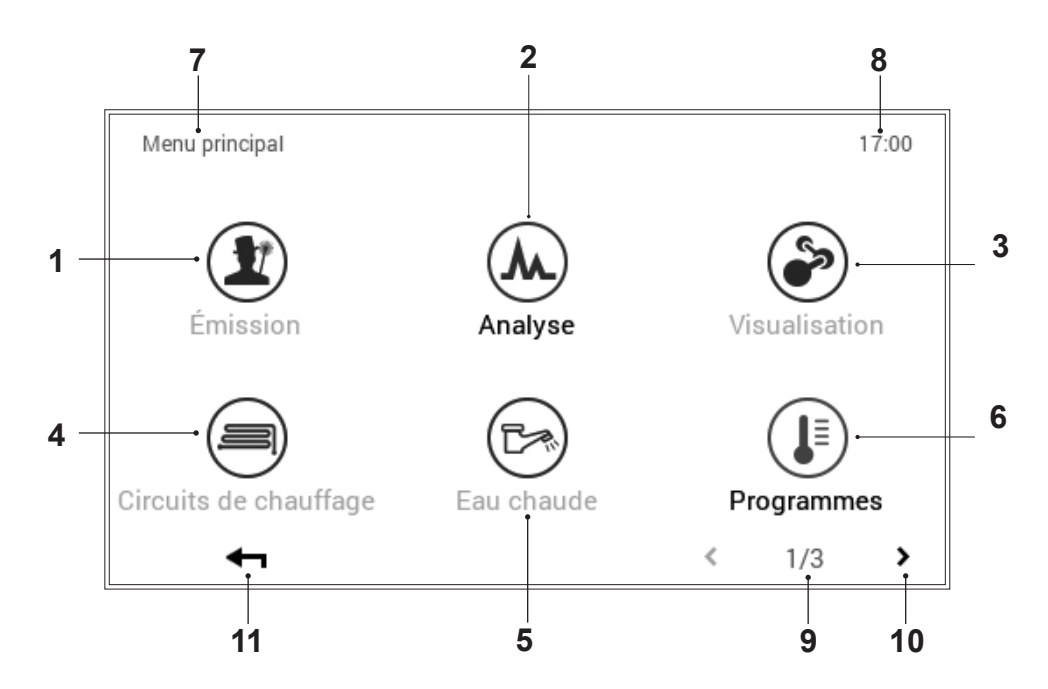

| Pos. | Désignation                 | Fonction                                                                                                    |
|------|-----------------------------|----------------------------------------------------------------------------------------------------|
| 1    | Mesure des émissions        | Pas disponible avec aération.                                                                                                    |
| 2    | Analyse                     | Analyse des divers circuits (2.11.7 à la page 44).                                                                                                    |
| 3    | Visualisation               | Pas disponible avec aération.                                                                                                    |
| 4    | Circuits de chauffage       | Pas disponible avec aération.                                                                                                    |
| 5    | ECS                         | Pas disponible avec aération.                                                                                                    |
| 6    | Programmes                  | Menu pour l'adaptation des programmes hebdomadaire et journalier<br>dans le circuit d'aération, de chauffage ou d'eau chaude sélectionné<br>(2.11.4 à la page 41) |
| 7    | Position dans le menu       | Désignation du menu sélectionné actuellement.                                                                                                    |
| 8    | Heure                       | Indique l'heure actuelle.                                                                                                    |
| 9    | Page dans le menu principal | Affichage de la page activée dans le menu principal (1).                                                                                                    |
| 10   | Naviguer                    | Flèche (>) pour naviguer de la page 1 à la page 2 du menu principal.                                                                                              |
| 11   | Retour                      | Sert de touche (+) pour retourner à l'écran d'accueil.                                                                                                    |

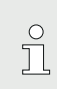

Différents menus sont activés ou désactivés en fonction du type du module de commande.

#### 2.11.2 Menu principal, affichage 2

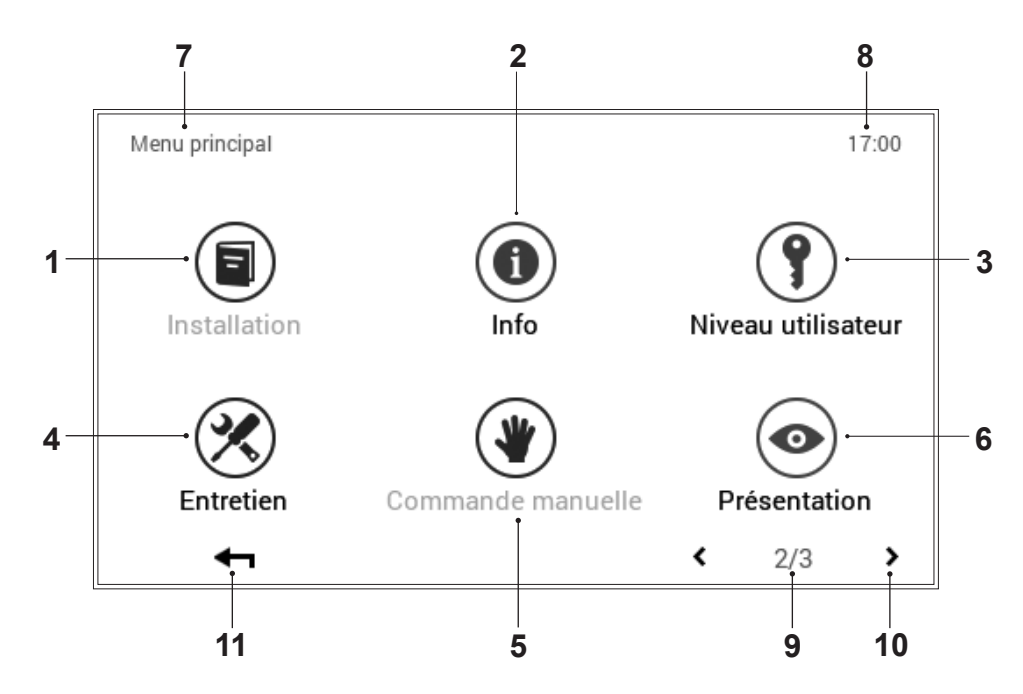

| Pos. | Désignation                                   | Fonction                                                                                                    |
|------|-----------------------------------------------|----------------------------------------------------------------------------------------------------|
| 1    | Installation                                  | Donne des informations sur la maintenance, l'entretien et le nettoyage de l'installation.                                                                                             |
| 2    | Info                                          | Affichage de divers informations concernant l'installation.                                                                                                    |
| 3    | Niveau utilisateur / niveau<br>d'autorisation | Pour le spécialiste: accès au niveau d'autorisation en entrant le mot de passe respectif.                                                                                             |
| 4    | Entretien                                     | Pour le spécialiste: menu pour les adaptations de réglages de l'installation.                                                                                                    |
| 5    | Mode manuel                                   | Pas disponible avec aération.                                                                                                    |
| 6    | Présentation                                  | Changement de la langue actuelle, modification du schéma des couleurs, adaptation de l'écran d'accueil ainsi que d'autres réglages divers (2.11.8 à la page 45, 2.11.9 à la page 46). |
| 7    | Position dans le menu                         | Désignation du menu sélectionné actuellement.                                                                                                    |
| 8    | Heure                                         | Indique l'heure actuelle.                                                                                                    |
| 9    | Page dans le menu principal                   | Affichage de la page activée dans le menu principal (2).                                                                                                    |
| 10   | Naviguer                                      | Flèches (                                                                                                    |
| 11   | Retour                                        | Sert de touche (-) pour retourner à l'écran d'accueil.                                                                                                    |

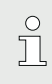

Différents menus sont activés ou désactivés en fonction du type du module de commande.

#### 2.11.3 Menu principal, affichage 3

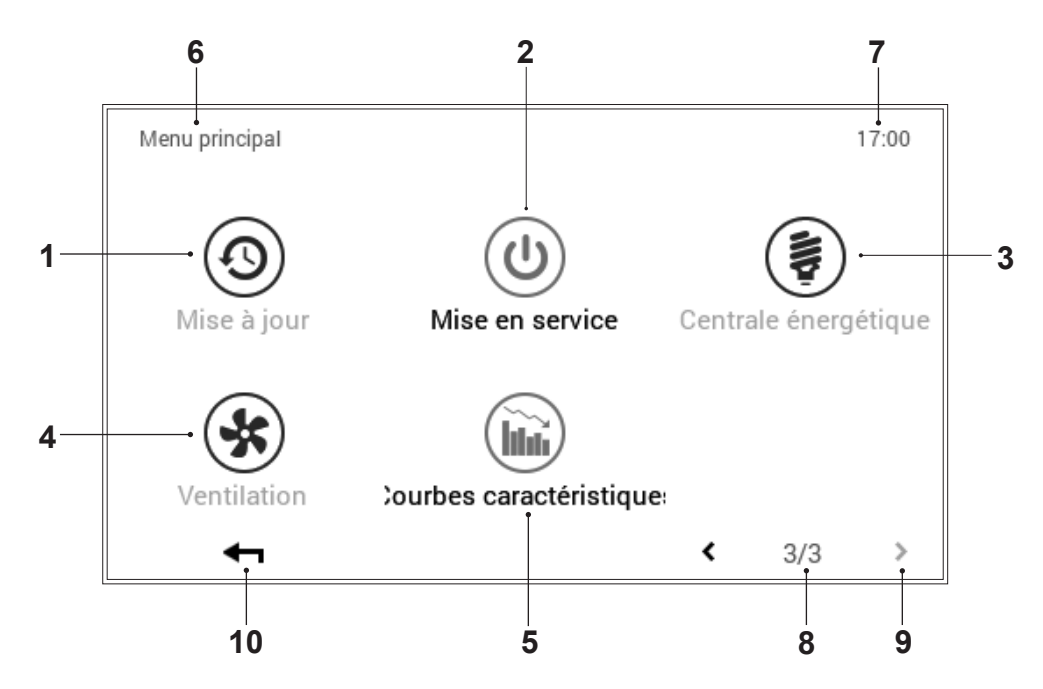

| Pos. | Désignation                                              | Fonction                                                                                                    |
|------|----------------------------------------------------------|----------------------------------------------------------------------------------------------------|
| 1    | Mise à jour                                              | Menu uniquement pour le spécialiste.                                                                                                    |
| 2    | Mise en service                                          | Menu uniquement pour le spécialiste.                                                                                                    |
| 3    | Centrale énergétique                                     | Pas disponible avec aération.                                                                                                    |
| 4    | Aération                                                 | Représentation et modification possible du circuit d'aération sélectionné.<br>Il est possible de sélectionner un ou plusieurs circuits d'aération selon la<br>structure de l'installation. Informations sur les programmes de fonction-<br>nement et journalier activés (2.11.5 à la page 42). |
| 5    | Courbes caractéristiques<br>chauffage et refroidissement | Désignation du menu sélectionné actuellement.                                                                                                    |
| 6    | Position dans le menu                                    | Désignation du menu sélectionné actuellement.                                                                                                    |
| 7    | Heure                                                    | Indique l'heure actuelle.                                                                                                    |
| 8    | Page dans le menu principal                              | Affichage de la page activée dans le menu principal (1).                                                                                                    |
| 9    | Naviguer                                                 | Flèche ( <) pour naviguer de la page 3 à la page 2 du menu principal.                                                                                                    |
| 10   | Retour                                                   | Sert de touche (-) pour retourner à l'écran d'accueil.                                                                                                    |

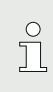

Différents menus sont activés ou désactivés

en fonction du type du module de commande.

2.11.4 Programmes (menu principal / Programmes)

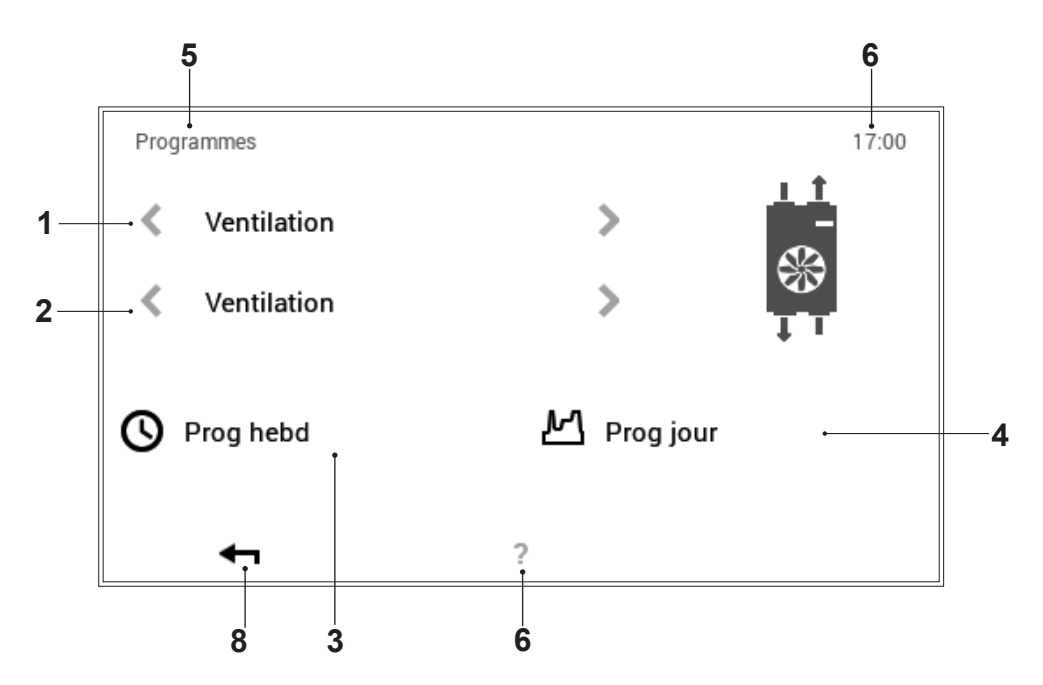

| Pos. | Désignation              | Fonction                                                                                                    |
|------|--------------------------|----------------------------------------------------------------------------------------------------|
| 1    | Circuit d'aération       | Aperçu de l'aération.                                                                                                    |
| 2    | Sélection du circuit     | Plusieurs circuits peuvent se trouver dans le circuit d'aération, de chauf-<br>fage ou d'eau chaude sélectionné. Si le système dispose de plusieurs<br>circuits, ceci se reconnaît aux flèches blanches horizontales activées (<br>>). S'il n'existe qu'un seul circuit d'aération, de chauffage ou d'eau chau-<br>de, les flèches sont alors représentées en foncé.                                                                                           |
| 3    | Programmes hebdomadaires | Il est possible de modifier les programmes hebdomadaires dans le cir-<br>cuit d'aération, de chauffage ou d'eau chaude sélectionné. Il est possible<br>d'attribuer un programme journalier aux différents jours de la semaine<br>dans le programme hebdomadaire et de définir ainsi le déroulement per-<br>sonnalisé d'une semaine (2.9 à la page 20).                                                                                                    |
| 4    | Programmes journaliers   | Des programmes journaliers peuvent être définis à l'aide de six cycles de commutation max. par jour. Il est possible de modifier les programmes journaliers dans le circuit d'aération, de chauffage ou d'eau chaude sélectionné. La température ambiante souhaitée est réglée dans le circuit de chauffage, la température d'eau chaude souhaitée dans le circuit d'eau chaude et la quantité d'air souhaitée dans le circuit d'aération (2.10 à la page 29). |
| 5    | Position dans le menu    | Désignation du menu sélectionné actuellement.                                                                                                    |
| 6    | Heure                    | Indique l'heure actuelle.                                                                                                    |
| 7    | Aide                     | Pas de fonction disponible actuellement.                                                                                                    |
| 8    | Retour                   | Sert de touche (-) pour retourner au menu principal.                                                                                                    |

#### 2.11.5 Circuit d'aération

(menu principal / Aération)

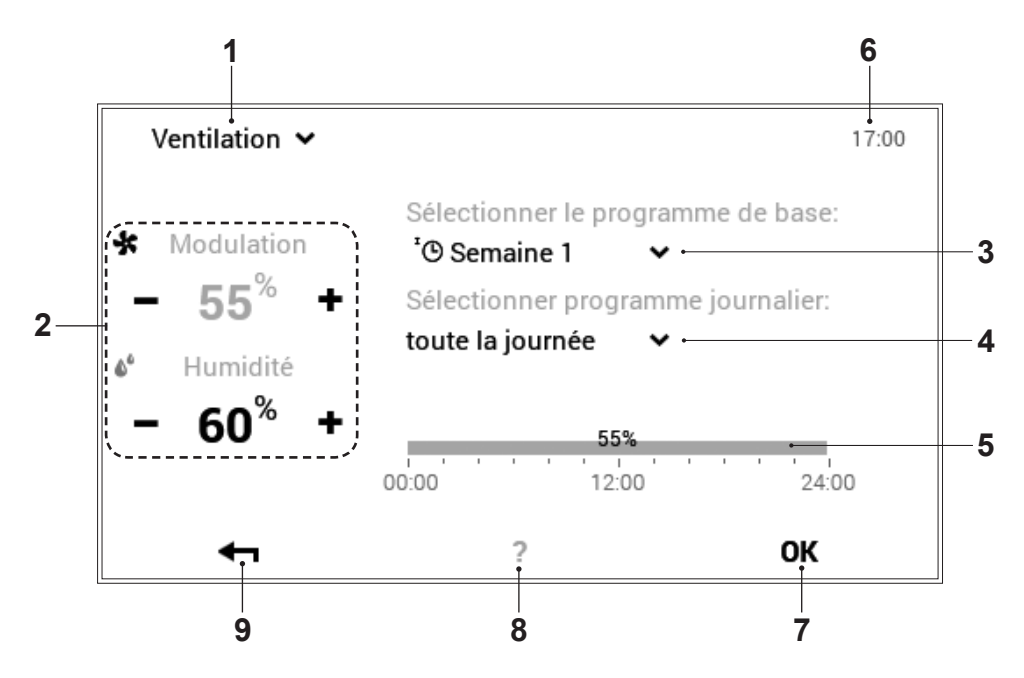

| Pos. | Désignation                                                       | Fonction                                                                                                    |
|------|-------------------------------------------------------------------|----------------------------------------------------------------------------------------------------|
| 1    | Circuit d'aération activé                                         | Affichage du circuit d'aération à modifier. Les réglages modifiés sont uni-<br>quement appliqués dans le circuit d'aération sélectionné. La flèche vers<br>le bas (~) permet de changer de circuit d'aération (s'il y en a plusieurs).                                                                                                    |
| 2    | Quantité d'air et humidité rela-<br>tive de l'air max. souhaitées | Représente la quantité d'air et l'humidité de l'air programmées dans le cycle de commutation. Les touches plus (+) et moins (-) permettent de modifier la quantité d'air et l'humidité de l'air dans le cycle de commutation activé.                                                                                                    |
| 3    | Programme de base                                                 | Sélection du programme de base. La flèche vers le bas (~) permet de sélectionner un nouveau programme à modifier.                                                                                                    |
| 4    | Programme journalier                                              | La flèche vers le bas (``) permet de changer de programme journalier.                                                                                                    |
| 5    | Cycles de commutation                                             | Représentation graphique du programme journalier sélectionné actuel-<br>lement avec tous les cycles horaires et les indications de quantité d'air<br>correspondantes. L'intervalle de temps marqué en jaune indique le cycle<br>activé actuellement pour lequel la quantité d'air souhaitée peut être mo-<br>difiée avec les touches plus (+) et moins (-). |
| 6    | Heure                                                             | Indique l'heure actuelle.                                                                                                    |
| 7    | ОК                                                                | Sauvegarder ( <b>OK</b> ) les modifications dans le circuit d'aération sélectionné et retourner à l'affichage précédent.                                                                                                    |
| 8    | Aide                                                              | Pas de fonction disponible actuellement.                                                                                                    |
| 9    | Retour                                                            | Sert de touche (-) pour retourner au menu principal.                                                                                                    |

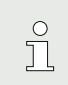

Des réglages temporaires «Aujourd'hui» ne sont pas possibles dans le menu «Circuit d'aération».

#### 2.11.6 Info

(menu principal / Info)

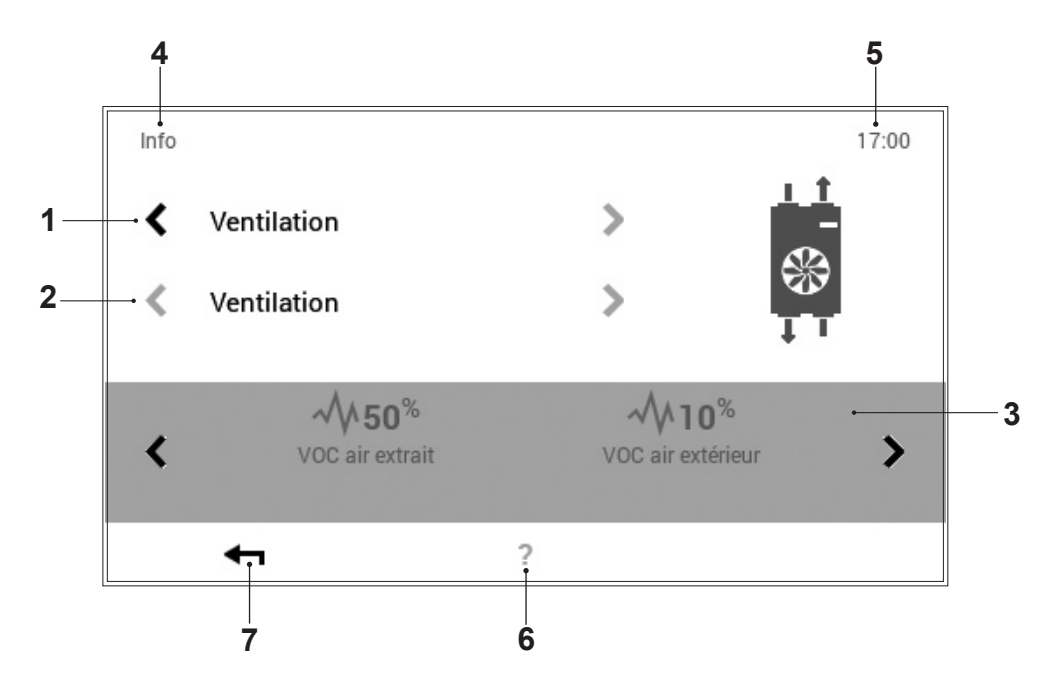

| Pos. | Désignation           | Fonction                                                                                                    |
|------|-----------------------|----------------------------------------------------------------------------------------------------|
| 1    | Aération              | Sélection de l'élément de l'installation. Les flèches horizontales ( $\diamondsuit$ ) per-<br>mettent de naviguer entre les circuits.                                                                        |
| 2    | Sélection détaillée   | Sélection du générateur de chaleur, du circuit de chauffage ou du circuit d'eau chaude souhaité. Si le système dispose de plusieurs circuits, ceci se reconnaît aux flèches blanches horizontales activées ( |
| 3    | Information           | Informations sur l'élément de l'installation sélectionné. Les flèches hori-<br>zontales (  ) permettent d'afficher à l'écran d'autres informations sur les<br>performances.                                  |
| 4    | Position dans le menu | Désignation du menu sélectionné actuellement.                                                                                                    |
| 5    | Heure                 | Indique l'heure actuelle.                                                                                                    |
| 6    | Aide                  | Pas de fonction disponible actuellement.                                                                                                    |
| 7    | Retour                | Sert de touche (-) pour retourner au menu principal.                                                                                                    |

#### 2.11.7 Analyse

(menu principal / Analyse)

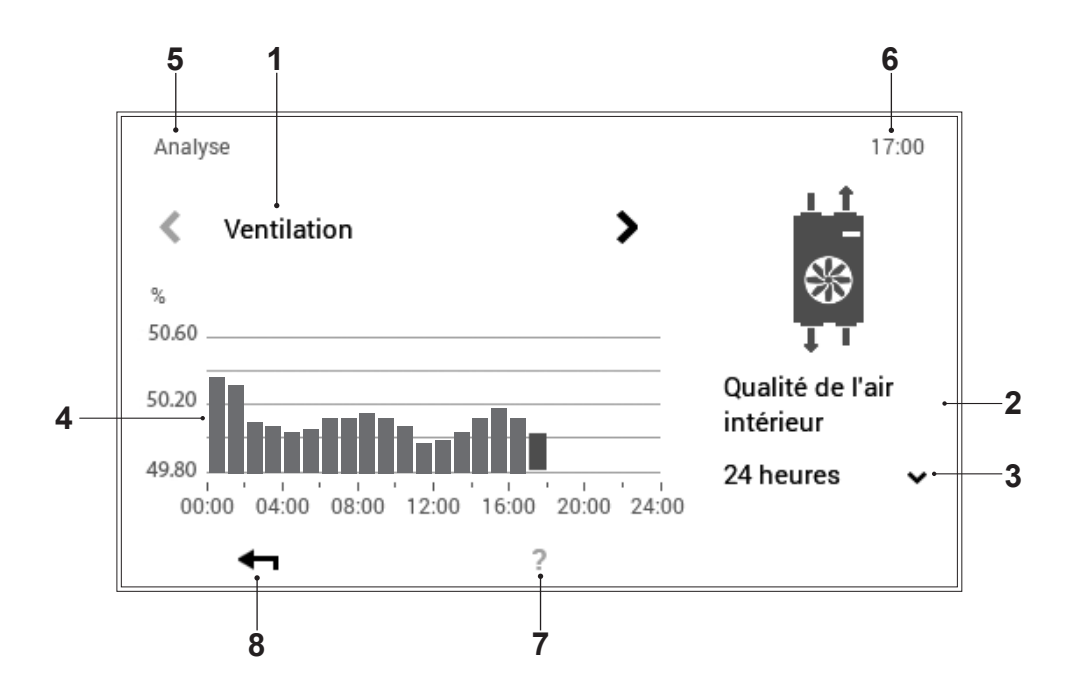

| Pos. | Désignation                           | Fonction                                                                                                    |
|------|---------------------------------------|----------------------------------------------------------------------------------------------------|
| 1    | Aération                              | Sélection de l'élément à analyser. Les flèches horizontales ( $\diamond$ ) permettent de naviguer entre les valeurs analysées.              |
| 2    | Grandeur de mesure                    | Affichage de la grandeur de mesure enregistrée.                                                                                             |
| 3    | Sélection de l'intervalle<br>de temps | La flèche vers le bas (``) permet de sélectionner l'intervalle de temps souhaité. Enregistrer ensuite les modifications avec ( <b>OK</b> ). |
| 4    | Analyse / graphique                   | Représentation de la grandeur de mesure dans l'intervalle de temps souhaité.                                                                |
| 5    | Position dans le menu                 | Désignation du menu sélectionné actuellement.                                                                                               |
| 6    | Heure                                 | Indique l'heure actuelle.                                                                                                    |
| 7    | Aide                                  | Pas de fonction disponible actuellement.                                                                                                    |
| 8    | Retour                                | Sert de touche (-) pour retourner au menu principal.                                                                                        |

#### 2.11.8 Présentation 1

(menu principal / Présentation)

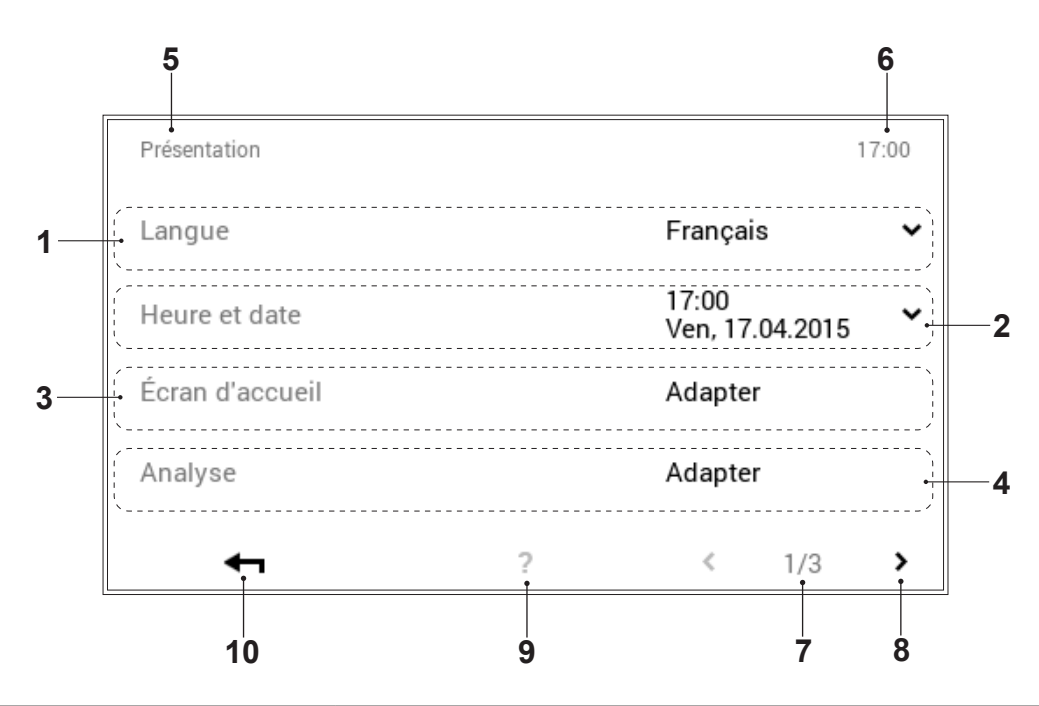

| Pos. | Désignation               | Fonction                                                                                                    |
|------|---------------------------|----------------------------------------------------------------------------------------------------|
| 1    | Langue                    | Sélection de la langue souhaitée. La flèche vers le bas ( $\overset{\smile}{}$ ) permet de sélectionner la langue.                                    |
| 2    | Heure et date             | Réglage de la date et de l'heure actuelles.                                                                                                    |
| 3    | Ecran d'accueil           | Sélection des éléments d'affichage souhaités. Il est possible d'effectuer des adaptations sur l'écran d'accueil en sélectionnant la touche «Adapter». |
|      | Changer l'ecran d'accueil | Pour changer l'«ecran d'accueil» sounaite, voir 2.6.2.                                                                                                |
| 4    | Analyse                   | Réglage des valeurs à enregistrer (analyse).                                                                                                    |
| 5    | Position dans le menu     | Désignation du menu sélectionné actuellement.                                                                                                    |
| 6    | Heure                     | Indique l'heure actuelle.                                                                                                    |
| 7    | Page dans le menu         | Affichage de la page activée dans le menu (1). Page de menu 3 unique-<br>ment pour le spécialiste.                                                    |
| 8    | Naviguer                  | Flèche (>) pour passer de la page 1 du menu à la page 2.                                                                                              |
| 9    | Aide                      | Pas de fonction disponible actuellement.                                                                                                    |
| 10   | Retour                    | Sert de touche (+) pour retourner au menu principal.                                                                                                  |

#### 2.11.9 Présentation 2

(menu principal / Présentation)

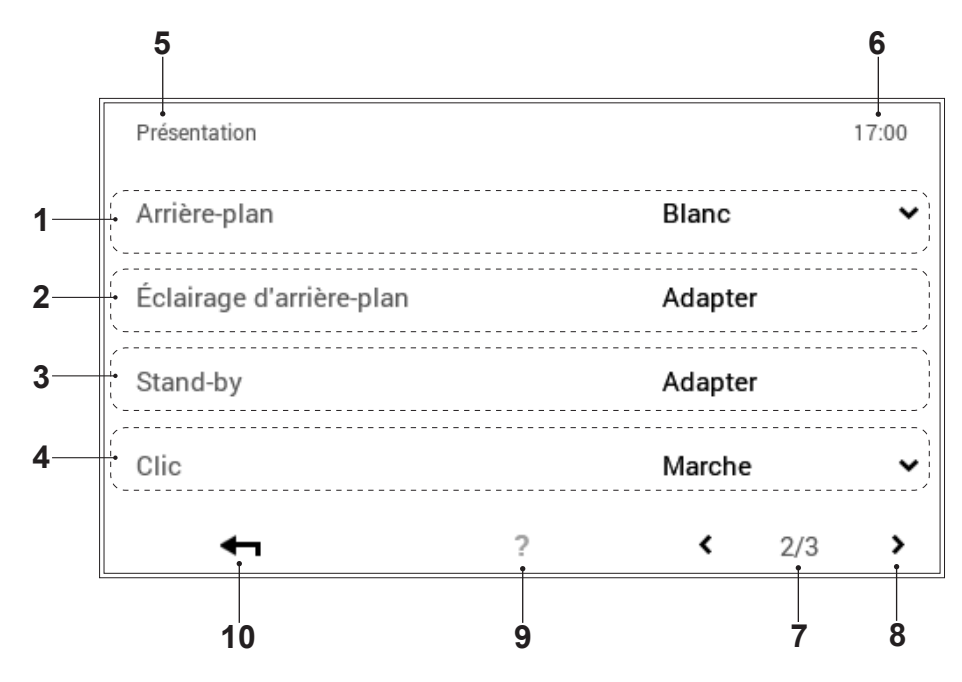

| Pos. | Désignation              | Fonction                                                                                                    |
|------|--------------------------|----------------------------------------------------------------------------------------------------|
| 1    | Arrière-plan             | Adaptation du schéma des couleurs de la commande.<br>La flèche (✔) permet de sélectionner l'arrière-plan noir ou blanc.                                                                                                    |
| 2    | Eclairage d'arrière-plan | Adaptation du mode d'affichage actuel, la durée jusqu'à l'obscurcissement de l'écran ainsi que l'indication en pourcentage de la luminosité maximale et minimale de l'écran.                                                                                                    |
| 3    | Standby                  | Comportement en standby:<br>Affichage en mode standby. L'affichage en mode standby passe à l'«écran<br>d'accueil», au menu principal «Visualisation» ou au «mode veille» (écran<br>noir) en fonction de la sélection. L'option «aucun standby» permet de<br>désactiver le mode standby.<br><u>Durée jusqu'au standby:</u><br>Entrée du nombre de minutes souhaité jusqu'à l'activation du mode<br>standby de la commande. Les touches plus (+) et moins (−) permettent<br>de modifier le nombre de minutes. Il faut sélectionner l'option «Aucun<br>standby» dans le menu «Comportement en standby» (pos. 4) pour<br>désactiver le mode standby.<br><u>Mode veille la nuit:</u><br>L'écran tactile passe automatiquement en mode veille lorsqu'il fait sombre,<br>ce qui signifie que l'écran s'éteint et se rallume lorsqu'il fait clair.<br><u>Verrouillage d'utilisation écran:</u><br>Pour l'activation/la désactivation du verrouillage d'utilisation, une sé-<br>quence de nombres doit être entrée (librement sélectionnable - conser-<br>ver précieusement). Le message «Confirmer le verrouillage d'utilisation»<br>doit être activé en l'effleurant après avoir effectué l'entrée. |
| 4    | Clic                     | Peut être activé ou désactivé                                                                                                    |
| 5    | Position dans le menu    | Désignation du menu sélectionné actuellement.                                                                                                    |
| 6    | Heure                    | Indique l'heure actuelle.                                                                                                    |
| 7    | Page dans le menu        | Affichage de la page activée dans le menu (2).                                                                                                    |
| 8    | Naviguer                 | Flèche (<) pour passer de la page 2 du menu à la page 1.                                                                                                    |
| 9    | Aide                     | Pas de fonction disponible actuellement.                                                                                                    |
| 10   | Retour                   | Sert de touche (-) pour retourner au menu principal.                                                                                                    |

#### 2.11.10 Présentation 3

(menu principal / Présentation)

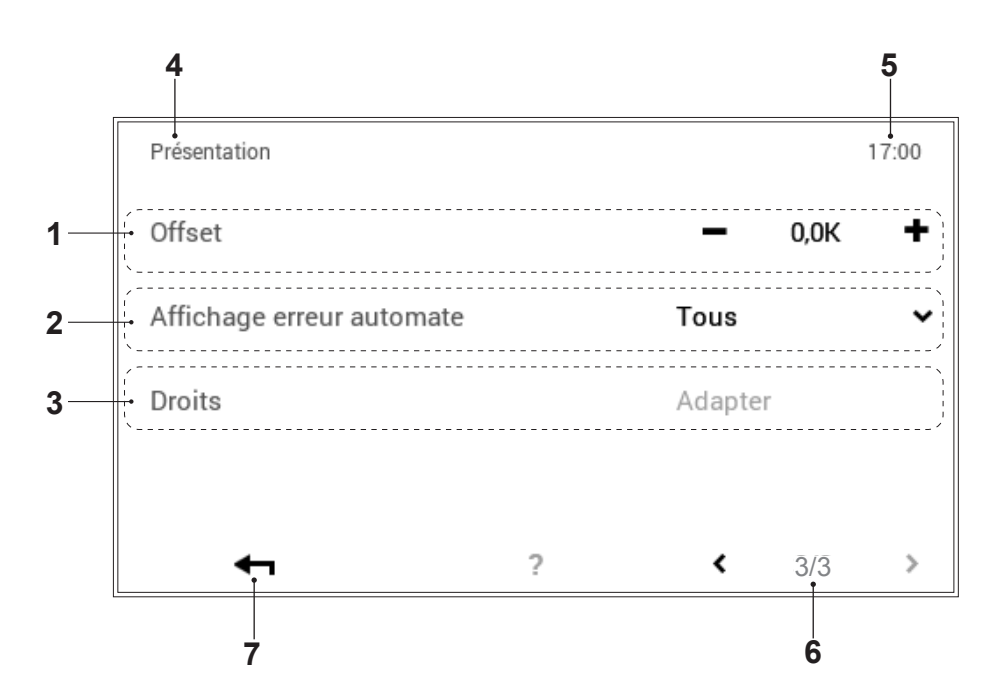

| Pos. | Désignation                   | Fonction                                             |
|------|-------------------------------|------------------------------------------------------|
| 1    | Capteur de température offset | Réglables uniquement pour le spécialiste             |
| 2    | Affichage erreur automate     | Réglables uniquement pour le spécialiste             |
| 3    | Autorisations                 | Réglables uniquement pour le spécialiste             |
| 4    | Position dans le menu         | Désignation du menu sélectionné actuellement         |
| 5    | Heure                         | Indique l'heure actuelle.                            |
| 6    | Page dans le menu             | Affichage de la page activée dans le menu (3).       |
| 7    | Retour                        | Sert de touche (-) pour retourner au menu principal. |

### 2.12 Autres réglages

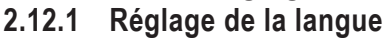

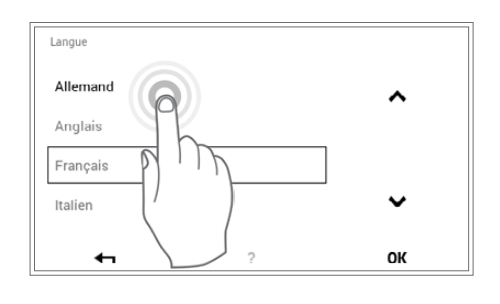

Il est possible de changer la langue de la commande dans l'écran d'accueil > menu principal (♣) > Présentation > Langue (1.7.12, page 28, pos. 1).

#### 2.12.2 Adaptation personnelle de l'écran d'accueil

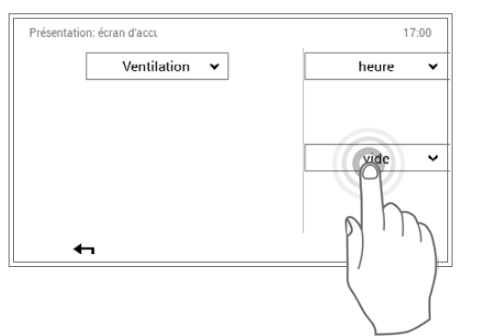

Il est possible d'adapter individuellement les éléments de l'écran d'accueil dans l'écran d'accueil > menu principal (✿) > Présentation > Ecran d'accueil (page 28, pos. 5).

#### 2.12.3 Renommer le circuit d'aération

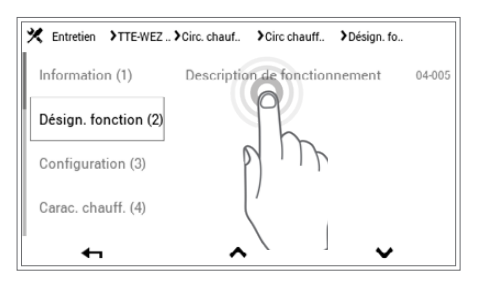

Il est possible de renommer votre circuit d'aération dans l'écran d'accueil > menu principal > Service > sélectionner le module > sélectionner le groupe de fonctions (Aération) > sélectionner le circuit > Désign. fonction ( ) > sélectionner la désignation de fonction > sélectionner l'aération > clavier de saisie. Il faut tenir compte du fait que votre installation peut comprendre un ou plusieurs circuits.

#### 3. Messages de défaut

#### 3.1 Afficher un message de défaut

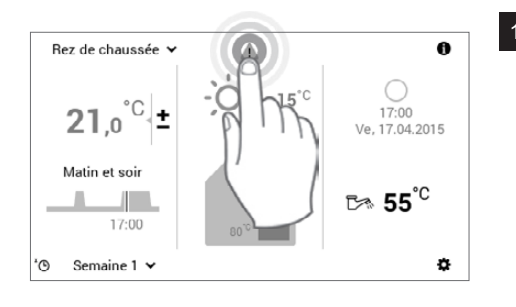

Sélectionner le symbole de message de défaut affiché en l'effleurant.

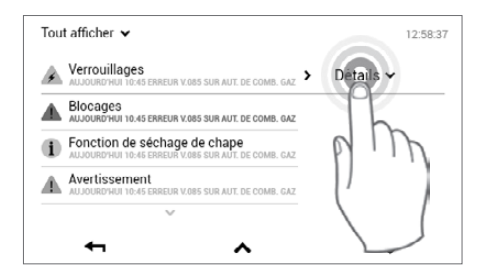

A Entretien/maintenance imminent(e)

Verrouillages

A

2

12:58:37

ĥ

Sélectionner la touche Détails (v) en l'effleurant.

Il est possible de sélectionner les messages de défaut selon leur catégorie (information, avertissement, etc.) avec la touche Afficher tous (v) située en haut à gauche de l'écran.

Le générateur de chaleur signale qu'un entretien devra très prochaine nt être effectué. Le générateur de chaleur peut encore poursuivre son fonctionnement, mais un fonctionnement fiable ne peut plus être garanti! Description: Entretien/maintenance imminent(e) (DAP\_00-xx) Source: "Générateur de chaleur - module de régulation" (DAP\_00-xx) L'entre longtemps L'entretien/la maintenance aurait dû être effectué(e) depuis bien Veuillez contacter le service après-ven service après-vente ? P Tout afficher 🗸 12:58:37

UR V.085 SUR AUT. DE COMB. GAZ

IS SUR AUT. DE COMB. GAI

~

AUJOURD'HUI 10:45 ERREUR V.085 SUR AUT. DE COMB. GAZ Fonction de séchage de chape Avertissement

Détails 🗸

~

Un message de défaut détaillé s'affiche. Le message contient des informations détaillées sur le défaut. Vous refermez l'affichage du message de défaut avec la touche Retour ( 🖛 ).

Vous refermez l'aperçu des messages de défaut en effleurant à nou-4 veau la touche Retour ( 🖛 ).

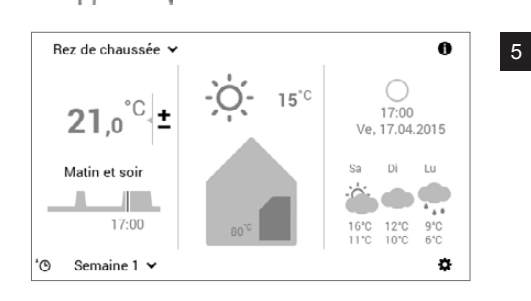

Une fois le défaut éliminé, le symbole de message de défaut n'est plus affiché sur l'écran d'accueil.

Ο ĭ Veuillez contacter le service après-vente Hoval si des messages de défaut ne peuvent pas être éliminés avec les informations affichées sur le module de commande.

## 3.2 Messages d'erreur sur le HomeVent<sup>®</sup>

| Dérangement/signalisation<br>de dérangement à l'écran | Contrôle                                                            | Mesure                                                                                                    |
|-------------------------------------------------------|---------------------------------------------------------------------|----------------------------------------------------------------------------------------------------|
| Pas d'affichage à l'écran                             | - L'appareil de ventilation fonctionne                              | <ul> <li>Contrôler la fiche RJ 45 au niveau de<br/>l'appareil et du module de commande</li> </ul>                                                                                                    |
|                                                       | <ul> <li>L'appareil de ventilation<br/>ne fonctionne pas</li> </ul> | <ul> <li>Contrôler l'alimentation électrique</li> <li>Contrôler le fusible fin du boîtier de la fiche de l'appareil (attention ! haute tension, voir les instructions de service de l'appareil)</li> <li>Si aucun succès:<br/>Contacter le service Hoval</li> </ul> |
| Coupure ou court-circuit VOC/CO <sub>2</sub>          |                                                                     | <ul> <li>Valider le message.<br/>Mettre l'appareil hors tension puis le<br/>brancher à nouveau après 30 s.</li> <li>Si aucun succès:<br/>Contacter le service Hoval</li> </ul>                                                                                      |
| Coupure ou court-circuit sonde d'air extrait          |                                                                     | - Contacter le service Hoval                                                                                                    |
| Carte mère défectueuse                                |                                                                     | - Contacter le service Hoval                                                                                                    |
| Minuterie de changement de filtre<br>écoulée          | - Contrôler le filtre                                               | <ul> <li>Remplacement des filtres (voir les instructions de service de l'appareil).</li> <li>Valider le message filtre</li> </ul>                                                                                                    |
| Nettoyer le préfiltre                                 | - Contrôler le préfiltre                                            | <ul> <li>Nettoyage du préfiltre (voir les instruc-<br/>tions de service de l'appareil).</li> <li>Valider le message du préfiltre</li> </ul>                                                                                                    |
| Abonné du bus inaccessible                            | <ul> <li>Contrôler les raccords de<br/>câble</li> </ul>             | <ul> <li>Mettre l'appareil hors tension puis le<br/>brancher à nouveau après 30 s.</li> <li>Si aucun succès:<br/>Contacter le service Hoval</li> </ul>                                                                                                    |
| Pas de signal au compteur ventilateur 1               |                                                                     | - Contacter le service Hoval                                                                                                    |
| Pas de signal au compteur ventilateur 2               |                                                                     | - Contacter le service Hoval                                                                                                    |
| Pas de signal au compteur rotor 1                     |                                                                     | - Contacter le service Hoval                                                                                                    |
| Pas de signal au compteur rotor 2                     |                                                                     | - Contacter le service Hoval                                                                                                    |

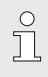

Veuillez utiliser la liste ci-dessus pour effectuer les contrôles en cas de défaut. Si vous ne pouvez pas résoudre le problème, veuillez contacter l'expert en ventilation ou le service après-vente d'Hoval.

- 4. Réglage de l'aération et du chauffage (module de commande commun)
  4.1 Ecran d'accueil du générateur de cha
  - leur et de l'aération douce

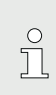

Réglages de l'aération, voir chapitre 2. Pour les réglages du chauffage, voir les instructions du générateur de chaleur!

L'écran d'accueil du module de commande est divisé en trois zones d'affichage verticales. Vous trouverez une liste détaillée des différentes fonctions de l'écran d'accueil au chapitre 4.2 à la page 52.

#### REMARQUE

Il ne faut pas utiliser d'objets pointus ou acérés sur la surface du module de commande TopTronic<sup>®</sup> E – risque de rayures.

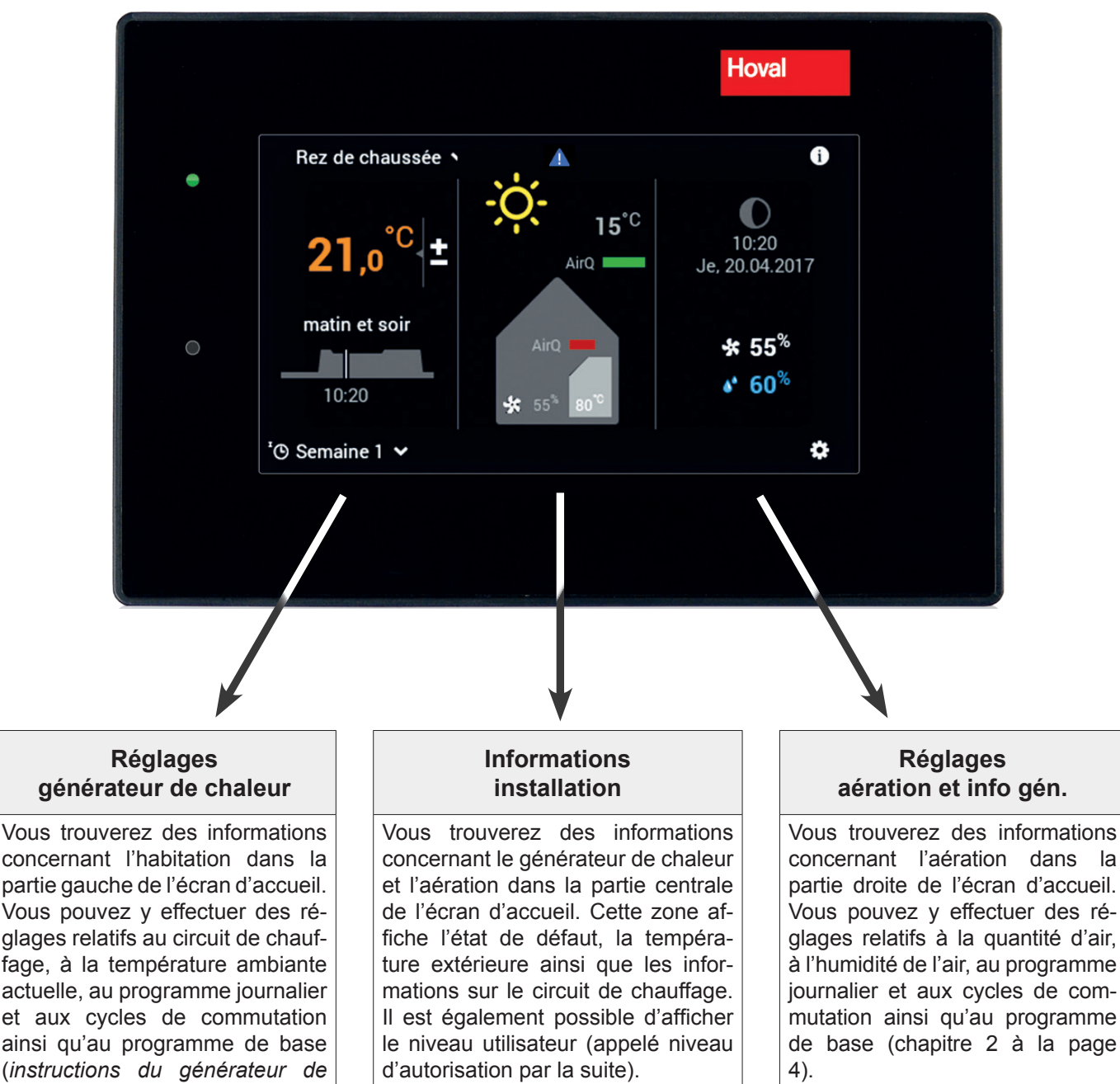

Vous pouvez en plus afficher des informations d'ordre général telles que l'heure et la date.

chaleur, chapitre 1.4, page 7).

### 4.2 Eléments de l'écran d'accueil pour le générateur de chaleur et l'aération douce

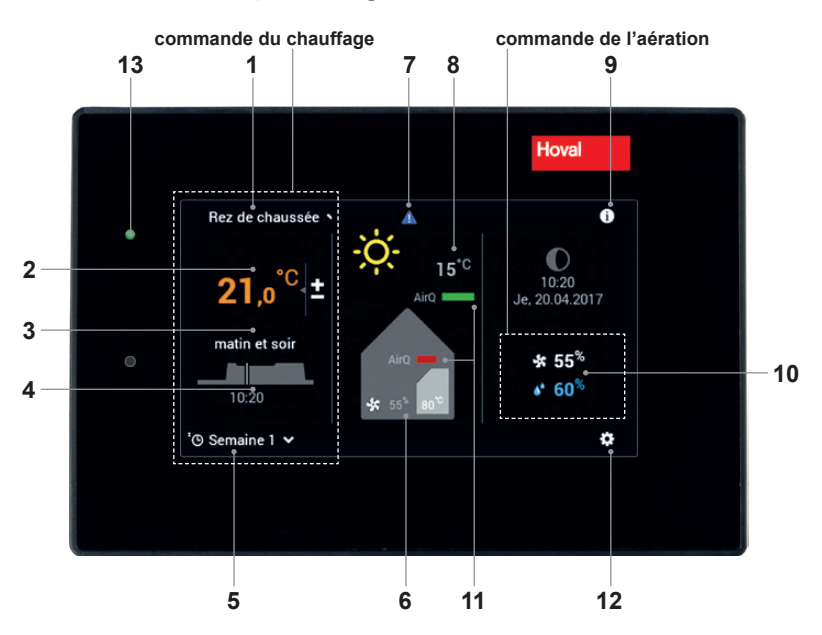

| Position / symbole |                              | Désignation                                                    | Fonction                                                                                                    |  |
|--------------------|------------------------------|----------------------------------------------------------------|----------------------------------------------------------------------------------------------------|--|
| 1                  | Rez de chaussée              | Circuit de chauffage                                           | Sélection du circuit de chauffage - s'il y en a plusieurs                                                                                                    |  |
| 2                  | <b>21</b> ,0 <sup>°C</sup> ± | Température ambiante<br>(actuelle)                             | Réglage de la température ambiante souhaitée (page 2)                                                                                                    |  |
| 3                  | matin et soir                | Programme journalier<br>activé                                 | Sélection du programme journalier ou de la température ambi-<br>ante (pages 2 et 3)                                                                                                    |  |
| 4                  | 09:15                        | Cycle de commutation                                           | Affichage des périodes de chauffage actuelles. Réglage avec le menu principal (page 3)                                                                                                    |  |
| 5                  | 'O Semaine 1 ¥               | Programme de base<br>activé (chauffage)                        |                                                                                                    |  |
| 6                  |                              | Informations sur le<br>générateur de chaleur et<br>l'aération  | Elément d'affichage - pas de commande                                                                                                    |  |
| 7                  |                              | Signalisation de messa-<br>ges de défaut                       | Sélection et affichage de messages de défaut. Uniquement visi-<br>ble en cas de panne.                                                                                                    |  |
| 8                  | <b>نَ</b> ∎ 15°°             | Température extérieure<br>(seulement avec sonde<br>extérieure) | Elément d'affichage - pas de commande                                                                                                    |  |
| 9                  | 0                            | Zone d'information                                             |                                                                                                    |  |
| 10                 | * 55 <sup>%</sup>            | Quantité d'air souhaitée<br>Humidité max. de l'air             | Peut être surrégulée                                                                                                    |  |
| 11                 | AirQ<br>AirQ                 | Qualité de l'air (option)                                      | Si un ou plusieurs capteurs de qualité de l'air sont installés, la qua-<br>lité de l'air à l'intérieur ou à l'intérieur et à l'extérieur est affichée. La<br>qualité de l'air peut avoir une influence sur la quantité d'air. |  |
| 12                 | 0                            | Menu principal                                                 | Aperçu des menus et traitement de toutes les fonctions (page 4)                                                                                                    |  |
| 13                 | 0                            | LED d'état de fonction-<br>nement                              | Vert: en marche<br>Si la LED s'allume en orange ou en rouge, voir pos. 7.                                                                                                    |  |

La présentation de l'écran d'accueil est un affichage par défaut. L'utilisateur peut adapter les éléments de commande. Veuillez vérifier les réglages de l'écran d'accueil page 10 si l'affichage est différent.

Ů

#### 4.3 Réglages/fonctions pour mode de fonctionnement commun ∞

Le mode de fonctionnement commun permet une utilisation simplifiée des programmes de base pour un circuit de chauffage et un circuit d'aération. Si, par exemple, le programme de base «*Vac. jusque»* est réglé dans un des deux circuits, il est alors également transmis à l'autre circuit.

| Programme de base                  | Fonction dans le programme standard                                                                                                    |                                                                                                    |  |  |
|------------------------------------|----------------------------------------------------------------------------------------------------|----------------------------------------------------------------------------------------------------|--|--|
| Exemple                            | circuit de chauffage                                                                                                    | circuit d'aération                                                                                                    |  |  |
|                                    | Le programme de base est également<br>repris dans le circuit d'aération lors de<br>sélection via le circuit de chauffage.                                                 | Le programme de base est également<br>repris dans le circuit de chauffage lors<br>de sélection via le circuit d'aération.                                                                                                    |  |  |
| Vac. jusque     protection antigel | Vous partez par ex. en vacances pendant une semaine et vous connaissez la date de retour.                                                                                 |                                                                                                    |  |  |
|                                    | <ul> <li>installation de chauffage à l'ARRÊT, aération en stand-by</li> <li>pas de mode eau chaude</li> <li>protection antigel activée (aération et chauffage)</li> </ul> |                                                                                                    |  |  |
|                                    | odate de début des vacances = chodate de fin des vacances = chautl(mettez la date de retour sur un<br>chaude lorsque vous revenez)                                        | date de début des vacances = chauffage à l'ARRÊT à 24h00<br>date de fin des vacances = chauffage en MARCHE à 24h00<br>(mettez la date de retour sur un jour plus tôt pour que votre maison soit<br>chaude lorsque vous revenez) |  |  |
|                                    |                                                                                                    |                                                                                                    |  |  |

## Hoval

## Hoval

#### Hoval SA

General Wille-Strasse 201 CH-8706 Feldmeilen Téléphone 044 925 61 11 Téléfax 044 923 11 39 www.hoval.ch info@hoval.ch

#### Suisse romande

Ch. de Closalet 12, CP 225, 1023 Crissier 1 Tél. 0848 848 363, Fax 0848 848 767 crissier@hoval.ch

#### Bâle

Schneckelerstrasse 9, 4414 Füllinsdorf Tél. 0848 640 640, Fax 0848 640 641 kc.basel@hoval.ch

#### Zurich/Electro-Oil

General Wille-Strasse 201, 8706 Feldmeilen Tél. 0848 811 930, Fax 0848 811 931 kc.zuerich@hoval.ch

#### Suisse orientale

Säntisstrasse 2a, 9500 Wil Tél. 0848 811 920, Fax 0848 811 921 kc.ostschweiz@hoval.ch

Sud-est de la Suisse et Liechtenstein Mühleäulestrasse 4, 9470 Buchs Tél. 0848 811 970, Fax 0848 811 971 kc.suedost@hoval.ch

Italie

#### Hoval s.r.l. Via XXV Aprile 1945, 13/15 IT-24050 Zanica (BG) Téléphone +39 035 666 1111 Téléfax +39 035 526 959

#### Allemagne

France

**Hoval SAS** 

Téléphone

www.hoval.fr

Téléfax

#### **Hoval GmbH**

Humboldtstrasse 30 DE-85609 Aschheim-Dornach +49 89 92 20 97-0 Téléphone Téléfax +49 89 92 20 97-77 www.hoval.de

Parc d'Activité de la Porte Sud Bâtiment C - Rue du Pont au Péage

+33 388 60 39 52

+33 388 60 53 24

FR-67118 Geispolsheim

#### Royaume Uni

www.hoval.it

Hoval Ltd. Northgate Newark Nottinghamshire NG24 1JN +44 1636 67 27 11 Téléphone Téléfax +44 1636 67 35 32 www.hoval.co.uk

#### Autriche

#### Hoval Gesellschaft mbH

Hovalstrasse 11 AT-4614 Marchtrenk Téléphone +43 50 365 - 0 Téléfax +43 50 365 - 5005 www.hoval.at

Tessin

Via Cantonale 34A, 6928 Manno Tél. 0848 848 969, Fax 091 610 43 61 manno@hoval.ch

#### Berne

Aemmenmattstrasse 43, 3123 Belp Tél. 031 818 70 00, Fax 031 818 70 01 kc.bern@hoval.ch

#### Suisse centrale

General Wille-Strasse 201, 8706 Feldmeilen Tél. 0848 811 940, Fax 0848 811 941 kc.zent.schweiz@hoval.ch

#### Génie Climatique

Ch. de Closalet 12, CP 225, 1023 Crissier 1 Tél. 0848 848 363, Fax 0848 848 767 genieclimatique@hoval.ch